## Futaba.

# T12Z ソフトウェアアップデート変更内容

(エディタバージョン1.6.0 エンコーダバージョン1.44)

次の機能が追加または変更されています。本セットに付属の取扱説明書を読み替えてご使用ください。

## PCM-G3+方式対応

従来の「PCM-G3」を改良した「PCM-G3+」に対応いたしました。

- 通信モード切り替え機能(4L モード, 2L モード)
   安定性を強化した 2L モードを追加しました。
   ※ 2L モードでは、4L モードよりも約40%レスポンスが低下します。
- チャンネルモード切り替え機能(14 チャンネルモード, 10 チャンネルモード) 10 チャンネルモードに切り替えることにより、従来よりも約 40%レスポンスが向上します。(当社 PCM-G3 比)

### 設定方法

- MZ-FM 高周波モジュールを T12Z に差し、電源スイ ッチを ON にします。
- リンケージ・メニューの[FREQUENCY]を選択して DATAボタンを押し、メニューを呼び出します。
- "MODULATION"を選択して DATA ボタンを押し、変調 方式選択画面を呼び出します。

| FREQUENCY MO     | DE <u>L1</u> | CONDIT1         | 04:31:30(100% |
|------------------|--------------|-----------------|---------------|
| BAND NO.(FREQ.CH | ): 1         | <u>7 (72.1</u>  | 30MHZ )       |
| FREQ.BAND / AREA | : 72         | MHZ JA          | APAN          |
| MODULATION       | : PC         | <b>m G3</b> (4L | 14CH G3-A)    |
| RECEIVER ID      | : 00         | 001001          |               |
| 2ND RECEIVER ID  | : NO         | USE             |               |

4. "PCM-G3"の"MODE"を選択します。

| FREQUENCY     | MODEL1          | CONDIT1  | 03:05:20{100% |
|---------------|-----------------|----------|---------------|
| PLS. SELECT A | MODULAT         | ION TYPE |               |
| CURRENT: PCM  | <b>G3</b> (4L 1 | 4CH G3-A | )             |
| - PCM G3 -    | PCM10           | 324      | PPM           |
| MODE          |                 |          |               |
| AL 14CH GR    | -8              |          |               |
|               |                 |          |               |

5. DATA ダイヤルを回転させ、変調モードを選択しま す。表示の意味は下表をご覧ください。

| FREQUENCY     | MODEL1          | CONDIT1   | 03:05:40(100% |
|---------------|-----------------|-----------|---------------|
| PLS. SELECT A | MODULAT         | ION TYPE  |               |
| CURRENT: PCM  | <b>G3</b> (4L 1 | 4CH G3-A) |               |
| - PCM G3 –    | PCM10           | 124 F     | PM            |
| MODE          |                 |           |               |
| 4L 14CH G3    | +               |           |               |

| 変調モード表示      | 対応受信機、動作モード              |
|--------------|--------------------------|
| 4L 14CH G3-A | R5014DPS / R5114DPS モードA |
| 4L 14CH G3-B | R5114DPS モードB            |
| 4L 14CH G3+  | PCM-G3+ 4L 14 チャンネルモード   |
| 2L 14CH G3+  | PCM-G3+ 2L 14 チャンネルモード   |
| 4L 10CH G3+  | PCM-G3+ 4L 10 チャンネルモード   |
| 2L 10CH G3+  | PCM-G3+ 2L 10 チャンネルモード   |

#### チャンネルモード設定

PCM-G3+受信機を使用する場合は、チャンネルモードを 選択できます。

- 14 チャンネルモード 従来の PCM-G3 受信機と同じように、1~12 チャン ネルと DG1, DG2 が動作します。
- 10 チャンネルモード 1~8 チャンネルと DG1, DG2 の計 10 チャンネルが 使用できるモードです。チャンネル数は少なくな りますが、14 チャンネルモードと比べ、約 40%レ スポンスが向上します。

通信レベル設定

PCM-G3+受信機を使用する場合は、通信レベルを選択できます。

- 4Lモード 従来のPCM-G3受信機と同じ高速通信モードです。
- 2Lモード
   安定性を重視した通信モードです。4Lモードで通信が不安定な場合は、2Lモードに設定してください。4Lモードと比べ、約40%レスポンスが低下します。

#### <u>受信機タイプ設定</u>

受信機の種類に合わせて受信機タイプを選択してくだ さい。

- R5014DPS / R5114DPS をモードAで使用する場合 [4L 14CH G3-A]を選択してください。
- R5114DPS をモードBで使用する場合 [4L 14CH G3-B]を選択してください。
- PCM-G3+受信機を使用する場合 以下のいずれかを選択してください。
   [4L 14CH G3+]
   [2L 14CH G3+]
   [4L 10CH G3+]
   [2L 10CH G3+]

 [PCM G3]を選択して DATA ボタンを押すと、確認画 面が表示されます。DATA ボタンを押すと、変調方 式が変更されます。

| FREQUENCY MOI     | DEL1 CONDIT1 04:31:44{100%     |
|-------------------|--------------------------------|
| BAND NO.(FREQ.CH) | D: <u>17 (72.130MHZ)</u>       |
| FREQ.BAND / AREA  | : 72MHZ JAPAN                  |
| MODULATION        | : <b>PCM G3</b> (4L 14CH G3+ ) |
| RECEIVER ID       | : 00001001 CHANGED.            |
| 2ND RECEIVER ID   | NO USE SURE ?                  |
|                   |                                |

 チャンネルの並び替えの確認メッセージが表示されます。[YES]を選択して DATA ボタンを押すとチャンネルが変調モードの既定値に変更されます。
 [N0]を選択して DATA ボタンを押すとチャンネルの 並び替えは行なわれません。

| FREQUENCY               | MODEL1                  | CONDIT1           | 03:05:57{100% |
|-------------------------|-------------------------|-------------------|---------------|
| CHANNEL                 | RELOCATI                | ON ?              |               |
| [YES]SELE<br>SUITABLE F | CTION SETS<br>OR PCM G3 | THE CHAN<br>14CH. | NEL ORDER     |
| [                       | YES                     | NO                |               |

モデルタイプがヘリコプターで PCM-G3+10 チャン ネルモードを選択した場合は、チャンネル-ファン クションの標準配置が、14 チャンネルモードとは 異なります。10 チャンネルモードのチャンネル並 び初期値を以下に示します。

| チャンネル | H-1, H-2, HE3, HR3, HN3, H-3 | H4, H-4X |
|-------|------------------------------|----------|
| 1     | スロットル                        | スロットル    |
| 2     | ラダー                          | ラダー      |
| 3     | ジャイロ                         | ジャイロ     |
| 4     | ガバナー                         | ガバナー     |
| 5     | ニードル                         | エルロン     |
| 6     | エルロン                         | エレベータ    |
| 7     | エレベータ                        | ピッチ      |
| 8     | ピッチ                          | エレベータ 2  |
| VC1   | AUX1                         | AUX1     |
| VC2   | AUX1                         | AUX1     |
| VC3   | AUX1                         | AUX1     |
| VC4   | AUX1                         | AUX1     |

## その他の機能追加,変更

## 2.4G モジュール 確認操作

2.4G モジュール TM-14 装着時は、電源投入時に自動的 に電波を発射するようになりました。

MZ-FM モジュール装着時は、従来通り電波の確認
 画面が表示されます。

#### レンジ・チェック機能の操作手順

TM-14 装着時に、電波を発射している状態ではレンジ・ チェック機能が使用できないため、以下の手順で電波 を停止した状態で起動します。

 DATA ボタンを押しながら電源スイッチを入れて下 さい。確認画面が表示されますので、[NO]を選択 します。電波は発射されませんので、レンジ・チ ェックを行えます。

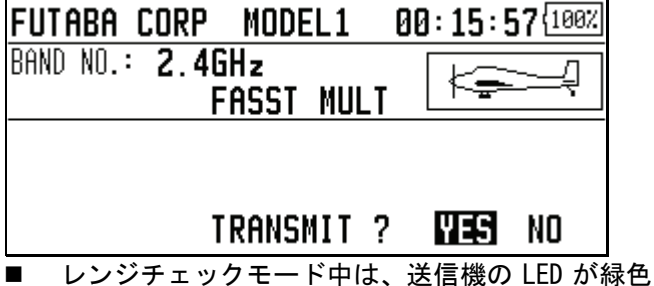

レンジチェックモード中は、送信機の LED が緑色
 に点滅します。

<u>オートパワーオフ警告</u>

オートパワーオフの3分前からアラーム音と共に警告 画面が表示され、オートパワーオフまでの残り時間が 表示されるようになりました。警告画面表示中にステ ィックやスイッチ等を操作すると警告が解除され、ホ ーム画面に戻ります。

# AUTO POWER OFF TIME 180

## <u>多言語対</u>応

オランダ語/フランス語/スペイン語/チェコ語/イタリ ア語表示に対応しました。

 電源を入れ、システムメニューの[INFORMATION]を 選択します。

| INFORM | ATION | N MC        | )DEL: | 1    | CONI | DIT1  | 00:   | 09 <b>:</b> 53 | {100% |
|--------|-------|-------------|-------|------|------|-------|-------|----------------|-------|
| PRODUC | T:00/ | 201001      | L LA  | NGUI | AGE∶ | ENG   | LIS   | iH             |       |
| EDITO  | R/ENO | CODER       | :Ų.   | 1.   | 4.   | 07    | V.    | 1. 4           | 12    |
| MEM. I | CARD  | SIZE        | :     |      | - 25 | 56614 | 1400  | BYTE           | ES 🛛  |
| CARD I | FREE  | SIZE        | :     |      | - 23 | 94960 | 3832  | BYTE           | ES 🛛  |
| AREA:  | Jf    | <u>iPan</u> |       |      | (    | 178   | 38 MI | ODELS          | 5)    |

2. DATA ダイヤルを回転させて言語を選択し、DATA ボ タンを押してください。

## トレーナー 生徒チャンネル設定機能

トレーナー機能の先生側送信機のモード設定に、 "FUNC"又は"MIX"が設定されている場合、生徒側送信機 からの信号の何チャネル目を先生側ファンクションの 入力信号として取り込むかを設定できるようになりま した。これにより、先生側と生徒側でチャンネル並び が異なる場合でも、容易にトレーナー接続することが 可能になります。

先生側送信機のモードが"NORM"に設定されている 場合、生徒側送信機の同じチャンネルの信号がそのまま出力されます。(従来と同様)

<生徒 CH 設定の例>

| 4    | E徒側   |               | 先生側   | 生徒 CH |
|------|-------|---------------|-------|-------|
| CH1  | エルロン  |               | エレベータ | CH2   |
| CH2  | エレベータ | $\sim$ ,      | ラダー   | CH4   |
| CH3  | スロットル | $\rightarrow$ | スロットル | CH3   |
| CH4  | ラダー   |               | エルロン  | CH1   |
| CH5  | ギア    |               | エルロン2 |       |
| CH6  | フラップ  | $\rightarrow$ | フラップ  | CH6   |
| CH7  | エルロン2 |               | ギア    | CH5   |
| CH8  | 予備 5  |               | 予備 5  | CH8   |
| CH9  | 予備 4  | ► ►           | 予備 4  | CH9   |
| CH10 | 予備3   | <b>├</b>      | 予備3   | CH10  |
| CH11 | 予備 2  | ▶             | 予備 2  | CH11  |
| CH12 | 予備1   |               | 予備1   | CH12  |

1. システムメニューの[TRAINER]を選択します。

| SYSTEM MENU MODEL | .1 CONDIT1 00:02:33{ | 100% |
|-------------------|----------------------|------|
| TRAINER           | DISPLAY              |      |
| SOUND             | SYSTEM TIMER         |      |
| USER NAME         | H/W REVERSE          |      |
| STICK SETTING     | INFORMATION          |      |
| RANGE CHECK       |                      |      |

 "TEACHER/STUD"を選択し、DATA ダイヤルを回転さ せて[TEACH]を選択して下さい。

| 2:51(1007 |
|-----------|
|           |
|           |
|           |
|           |
|           |
|           |

 設定するチャンネルのモードで[FUNC]または [MIX]を選択すると[STU. CH]の設定ボタンが表示 されます。([NORM], [OFF]時は[STU. CH]の設定は行 えません)

| TRF | INER     | MODEL1 | CONDII | 1 00:0 | 03:12 <mark>{100%</mark> |
|-----|----------|--------|--------|--------|--------------------------|
| CH  | FUNCTION | MODE   | S₩     | RATE   | STU.CHP                  |
| 1   | ELEVATOR | FUNC   | NULL   | +100   | CH2                      |
| 2   | RUDDER   | OFF    | NULL   |        |                          |
| Э   | MOTOR    | OFF    | NULL   |        |                          |
| 4   | AILERON  | OFF    | NULL   |        |                          |

- 4. DATA ダイヤルを回転させ、チャンネルを選択して 下さい。
- 生徒チャンネル機能追加により、トレーナー機能で VC に割当てられたファンクションのミキシングが使用できるようになりました。(無尾翼機のエレベータやグライダのバタフライ)

| TRA | INER       | MODEL1 | CONDI | T1 00 | :04:34{10 | 0% |
|-----|------------|--------|-------|-------|-----------|----|
| CH  | FUNCTION   | MODE   | S₩    | RATE  | STU.CH    | 1P |
| VC1 | ELEVATOR   | FUNC   | NULL  | +10   | 0 CH2     | Ī  |
| VC2 | CAMBER     | OFF    | NULL  |       |           |    |
| VCЭ | AUXILIARY1 | OFF    | NULL  |       |           |    |
| VC4 | AUXILIARY1 | OFF    | NULL  |       |           |    |

## <u>フェール・セーフ初期値</u>

- スロットルチャンネルのフェール・セーフ初期値
   を、ホールドに変更しました。
- スロットルチャンネルのバッテリー・フェール・ セーフ初期値を、OFF に変更しました。
- バッテリー・フェール・セーフ解除スイッチの初 期値を、NULL (OFF) に変更しました。

## <u>アイドル・ダウン</u>

アイドル・ダウンのレート入力範囲を、0~+100%から -100~+100%に変更しました。

マイナスレートを入力すると High 側にオフセットが付きます。

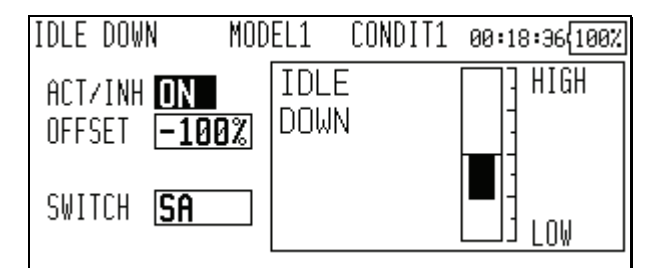

## <u>プログラマブル・ミキシング</u>

プログラマブル・ミキシング(ミキシングモード時)の STK→STK ミキシング機能が、マスターがスティック等 のハードウェアの場合にも使用できるようになりまし た。

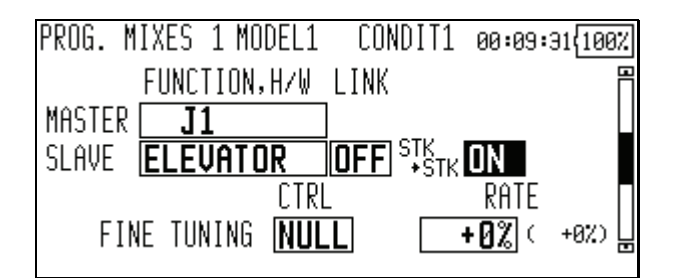

## <u>アクセラレーション</u>

エレベータ/ELE→キャンバ/エルロン→ラダーにアク セラレーション設定が行えるようになりました(グラ イダ/EP グライダのみ)

- エレベータ設定とキャンバ設定に分かれています。 設定方法は同じです。ページを切り替えて設定す るファンクションを選択してください。
- キャンバ設定は ELE→キャンバ ミキシングに対し てのアクセラレーション機能の設定となります。 ELE→キャンバ ミキシングが INH の場合は動作し ません。
- アップ側/ダウン側(レフト側/ライト側)共に、ア クセラレーション機能を設定可能です。
- エルロン→ラダー設定のみ、機能の 0N/0FF スイッ チ設定が行えます。
- エルロン→ラダー設定はエルロン→ラダーミキシ ングに対してのアクセラレーション機能の設定と なります。エルロン→ラダーミキシングが INH の 場合は動作しません。

| ACCELERATION       | MODEL1   | CONDIT1 00:19:48{100%      |
|--------------------|----------|----------------------------|
| ELEVATOR           |          | דרתן 100%<br>רתן אוחס פוו∎ |
|                    | RATE     |                            |
| ACT/INH <b>INH</b> | DUMPING  |                            |
| GROUP <b>GRP</b>   | ]ACT POS | <u>-50% +50%</u>           |
|                    |          | -100%                      |

## <u>コンディション切り替え</u>

コンディションの切り替えスイッチにロジックスイッ チを割当てた時、オルタネート設定が行えるようにな りました。

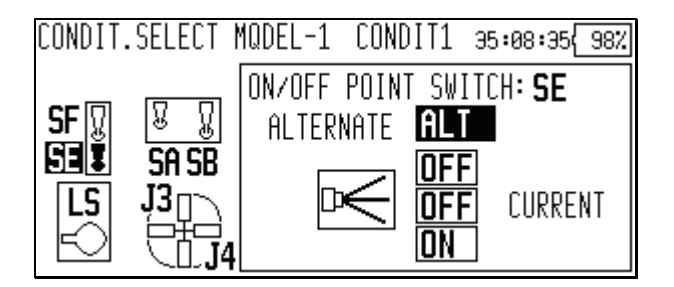

## <u>スイッチ・チャンネル</u>

DG1/DG2 にロジックスイッチが割り当てられるように なりました。

- 設定できるロジックスイッチの数はコンディションの切替スイッチと合わせて10個です。
- ロジックスイッチ設定時は、オルタネート設定も 行うことができます。
- 1. FUNCTION 画面で DG1 または DG2 の DG の設定画面を 開きます。

| FUNC | TION     | MQDEL-1 | NORMAL | 35:07:22{10 | 30% |
|------|----------|---------|--------|-------------|-----|
| CH   | FUNCTION | CONT    | FROL   | TRIM        | Π   |
| DG1  |          | SD      |        |             |     |
| DG2  |          | SA      |        |             |     |
|      |          |         |        |             |     |
|      |          |         |        |             |     |

 "MODE"を[LOGIC]に設定するとロジックスイッチ を割り当てることができます。

| FUNCTION<br>MODE | MQDEL-1<br><b>Single</b> | NORMAL | 35:07:26{ <u>100%</u> |
|------------------|--------------------------|--------|-----------------------|
| SWITCH           | <b>SD</b><br>ON          |        |                       |
|                  |                          |        |                       |
| FUNCTION         | MQDEL-1                  | NORMAL | 35:07:44{100%         |
| MODE             | LOGIC                    |        |                       |
|                  |                          |        |                       |
| SWITCH           | <b>OFF</b><br>OFF        |        |                       |

## スロットル・リミッター

#### <u>スロットル・リミッター リミット値</u>

スロットル・リミッターで操作ハードウェアのニュー トラル位置におけるリミット値を調整できるようにな りました。

1. "THR LIMITTER"画面で"CENTER"を[ACT]に設定しま す。

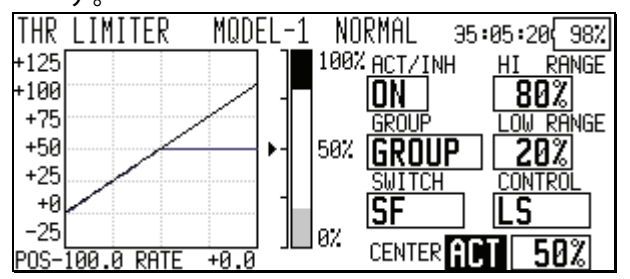

"センター位置"のレートを変更すると、操作ハードウェアのニュートラル位置におけるリミット値を調整することができます。

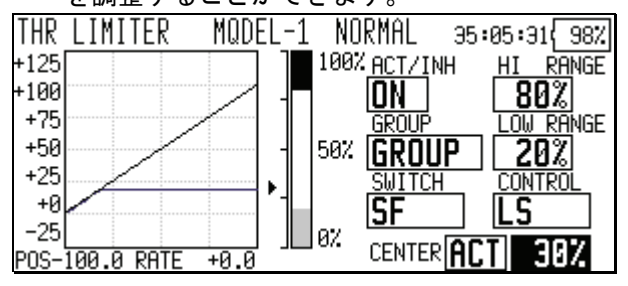

- "センター位置"を[INH]にした場合(従来動作時)の操作 H/W のニュートラル位置におけるリミット値は、"ハイ側範囲"と"ー側範囲"の中間値です。
- "センター位置"を[INH]から[動作]にした時、"センター位置"のレートは"ハイ側範囲"と"ー側範囲"
   の中間値にリセットされます。
- "センター位置"のレートは"ハイ側範囲"と"ー側範囲"の間で設定できます。

## バタフライ オフセット設定

バタフライのオフセット設定を行った時に、自動でエ レベータ設定カーブを初期化する機能を追加しました。

1. BUTTERFLY 画面で"OFFSET"を設定します。

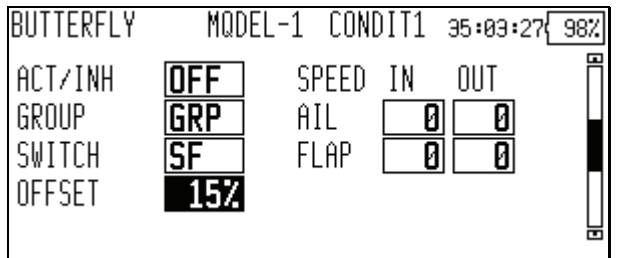

 "INITIALIZE ELEVATOR CURVE ?"と表示されたら [YES]を選択すると"ELE SETTING"のカーブが初期 化されます。

| BUTTERFLY  | MQDEL-   | 1 CON | DIT1         | 35 <b>:</b> 0 | 33 <b>:</b> 34{ | 98% |
|------------|----------|-------|--------------|---------------|-----------------|-----|
| ACT/INH    | OFF      | SPEED | IN           | 00            | T               | Ē   |
| GROUP      | GRP      | AIL   | 0            |               | Ø               |     |
| SWITCH     | SF       | FLAP  | 0            |               | 0               |     |
| OFFSET     | 15%      |       |              |               |                 |     |
| INITIALIZE | ELEVATOR | CURVE | ? <b>Y</b> E | S             | NO              | שנ  |

- "ELE SETTING"画面を開くとカーブが初期化されて います。
- 2 で [NO]を選択した場合、"ELE SETTING"のカー ブは初期化されません。

| BUTTERFLY      | MQDEL-1             | CONDIT1      | 35:03:51 98%      |
|----------------|---------------------|--------------|-------------------|
| +150           |                     | IF           | ACT OFF           |
| +100<br>+50    | POSI                | TION         | GROUP             |
| 0              | ┥─┤ <sub>──</sub> ┿ | 0.0          | SMITCH            |
| -50            |                     | 2 - <b>A</b> | 7 8 <sup>SF</sup> |
| -100           | OFFS                | ET T         |                   |
| POS +70.0 RATE | +0.0 +              | 0.0          | 15%               |

## <u>ガバナー</u>

#### <u>回転数表示モード</u>

ガバナーレートの回転数表示モードが選択できるよう になりました。

- ガバナー画面で"モード"ボタンを押すと、表示モ ードが切り替わります。
- [2000]:2000rpmモード
- [2500]:2500rpmモード

| GOVERNO | 2       | MODEL-1           | NORMAL  | 40:23:57 77%         |
|---------|---------|-------------------|---------|----------------------|
| RATE 1  | 23 RATE | <sup>1</sup> MODE | RATE    |                      |
| ACT     | ON      | 2000              | 2000rPm | (2040rpm)            |
| UNIT    | rPm     | FINE TL           | JNING   |                      |
| SWITCH  | ON      | CTRL              | RAT     | TE                   |
| GROUP   | GRP     | RS                | · 200   | ] <b>r</b> ( +40rpm) |

- 2500rpm モードと 2000rpm モードで違いがあるの はレートが 50.0% (=1500rpm)以上の時です。50.0% 以下のレートでは、どちらも同じ rpm 表示になり ます。
- 2500rpm モード設定時は 100.0%=2500rpm となります。最大値は 110.0%=2700rpm です。
- 2000rpm モード設定時は 100.0%=2000rpm となります。最大値は 110.0%=2100rpm です。(従来仕様)
- 2500rpmモードと2000rpmモードを切り替えても、 送信機の出力に変化はありません。ガバナー側で キャリブレーションを行う必要があります。

#### <u>エンドポイント初期化</u>

ガバナー設定の"ACT"ボタンが操作された時に、ガバナ ー出カチャンネルのエンドポイントの"TRAVEL"と "LIMIT"が初期化されるようになりました。

- 全てのコンディションで、レート 1,2,3 を[INH]
   に変更すると、"TRAVEL"が[100],"LIMIT"が[135]
   に初期化されます。

#### 警告表示

スロットルスティック位置警告

電源 ON 時にスロットルスティックの位置がハイ側 (THR カット動作と同じ 1/3 以上)の場合、ワーニング表示が されます。(飛行機/ヘリコプターのみ)

| FUTABA CORP     | MODEL-1 52:19:30 |
|-----------------|------------------|
| BAND NO.: 2.4GH |                  |
| FA              | ISST MULT        |
| THR POSITION    |                  |
|                 |                  |
| (WARNING !) CO  | INTINUE 2 VIES   |
|                 |                  |
| ■ スロットルステ       | ・ィックをローに戻すと、ワーニ  |

スロットルスティックをローに戻すと、ワーニン グ表示は消えます。

#### <u>警告表示 ON/OFF 設定</u>

電源 ON 時のワーニング表示を機能毎に ON/OFF できる ようになりました。電源 ON 時に動作すると危険と思わ れる機能を ON に設定してご使用下さい。初期設定は全 て ON です。

1. リンケージメニューの″警告″を開きます。

| LINKAGE MENU MODEL | 1 CONDIT1 52:20:07{ | 100% |
|--------------------|---------------------|------|
| SERVO-REVERSE      | FAIL SAFE           | P    |
| END POINT(ATV)     | THROTTLE CUT        |      |
| IDLE DOWN          | TIMER               |      |
| DIAL MONITOR       | FUNCTION NAME       |      |
| WARNING            | DATA RESET          |      |
|                    |                     |      |

2. 個別に設定を変更できます。[OFF]に設定すると電源 ON 時のワーニング表示がされなくなります。

| WARNING      | MODEL-1 | CONDIT1   | 52:20:16{100% |
|--------------|---------|-----------|---------------|
| CONDITION    | ON      | MOTOR MIX | ( ON          |
| THR CUT      | ON      | AIRBRAKE  | ON            |
| IDLE DOWN    | ON      | SNAP ROLL | ON            |
| THR POSITION | ON      |           |               |

## <u>タイマー</u>

#### <u>アラームモード</u>

タイマーのアラーム時刻までの残り時間1分毎にアラ ームを鳴動させるモードを追加しました。

- 1. タイマー設定画面を開きます。
- 2. ↑ボタン(または)を押し、設定を変更します。
- 「・タイマースタートから経過時間1分毎にアラ ーム鳴動(従来モード)
- アラーム時刻までの残り時間1分毎にアラーム鳴動

| TIMER               | MODEL-1 CONDIT: | 1 62:01:12 |
|---------------------|-----------------|------------|
| 03:30.0             | TIMER1          | RESET      |
| MODE <b>Down</b>    | TIME: STOPPED   | 03:30 🕇    |
| RESET SW <b>off</b> | SPLIT TIME SW   | OFF        |
| START SW <b>SG</b>  | MEMORY [        | OFF        |
| STOP SW <b>OFF</b>  |                 |            |

<u>アワーモード</u>

タイマーモードに 99 時間 59 分までカウントするアワ ーモードを追加しました。

- エンジンのメンテナンス時期など、長時間計測に
   利用すると便利です。
- アワーモード設定中は、タイマー動作中に": "が 1 秒毎に点滅します。
- アワーモード設定中は、アラーム機能/ラップタイム計測機能は無効です。
- 1. タイマー設定画面を開きます。
- タイマー設定画面の"モード"を[HOUR]に設定します。

| TIMER               | MODEL-1 | CONDIT1 | 62:02:07{100% |
|---------------------|---------|---------|---------------|
| 00:00               | TI      | MER1    | RESET         |
| MODE <b>Hour</b>    | TIME    | STOPPED |               |
| RESET SW <b>off</b> |         |         |               |
| START SW <b>jz</b>  | MEMORY  | 0       | N             |
| STOP SW <b>OFF</b>  |         |         |               |

## <u>スイッチ設定</u>

タイマーのスイッチがコンディション毎に設定できる ようになりました。

- 全てのスイッチ(スタート/ストップ/リセット/ラ ップ)でグループ設定が行えます。
- デフォルト設定は[Group]です。

1. タイマー設定画面を開きます。

| TIMER             | MODEL-1 ( | CONDIT1 | 00:05:2                                    | 5{ 99%     |
|-------------------|-----------|---------|--------------------------------------------|------------|
| <switch></switch> | _(        | CD-S⊌   | Ν                                          |            |
| SF 😡              | R R C     | 00      | <u><u></u><u></u><u></u><u></u><u></u></u> | <b>∏SH</b> |
| GROUP SE          | SA SB LC  | ) CD RD | ŠC SD                                      | IS SG      |
|                   | J3 n 13   | 300 T2  | <b>J2</b>                                  | RS         |
|                   |           |         | Έ <del>μ</del>                             | Ö.         |
|                   | J4 I4     | F 11    | ∖⊔J1                                       | $\sim$     |

 個別にスイッチを設定したいコンディションのグ ループ設定を、シングルモード [SINGL]に設定し ます。

| TIMER             | MODEL-1           | CONDIT1  | 00:05:32{ 99%              |
|-------------------|-------------------|----------|----------------------------|
| <switch></switch> |                   | CD-S⊌    | NULL                       |
| SF 🖫              | <u>R</u> <u>N</u> | 000      | <u>ନୁ ହ</u> ା ମୁ <b>SH</b> |
| SINGL SE 🗓        | SA SB I           | _D CD RD | SC SD 🗓 SG                 |
|                   | <b>J3</b> □∕ .    | T3 🖽 T2  | J2n RS                     |
| 6                 |                   | T4 T1    | (Rin) (Charles)            |

3. スイッチを設定します。

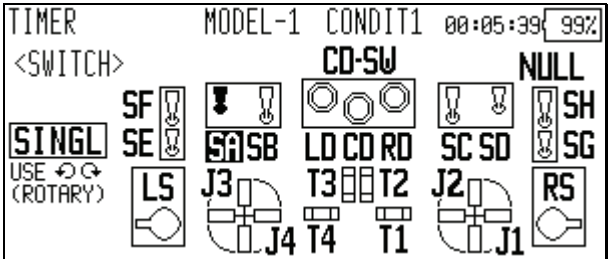

 コンディションを切り替えて、各コンディション のスイッチを設定します。

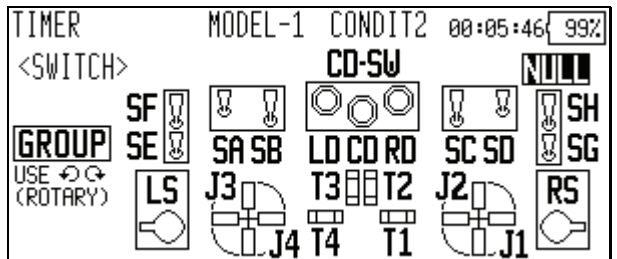

# <u> </u>注意

2.4GHz システムに対応するため、ソフトウェアを本バージョンにアップデートするとモデルデータが新しい形式に変換されます。ソフトウェアバージョン1.2.0以降の送信機のモデルデータを、これより古いバージョンの送信機にコピーして使用した場合は正常に動作しません。必ず、コピー先の送信機もバージョン1.2.0以降にバージョンアップしてください。バージョン1.2.0より古い送信機のモデルデータをバージョン1.2.0以降の送信機にコピーする場合は、コピー先の送信機で自動的にデータを変換しますので、正常に動作します。

## <u>2.4GHz システム対応</u>

2.4GHz システム「FASST」に対応いたしました。対応する高周波モジュールは TM-14 です。

- MZ-FM モジュールから TM-14 モジュールに差し替えたり、TM-14 から MZ-FM に差し替えるなど、異なるバンドの高 周波モジュールに差し替えた場合は、バンドの再設定が必要です。
- 2.4GHz システムでは、高周波モジュールと受信機との組み合わせ設定が必要です。受信機の取扱説明書を参照して 設定を行ってください。
- DSC 機能は使用できません。
- マルチプロップ機能は使用できません。

バンド設定方法

- 高周波モジュールをTM-14に差し替え、電源スイッチをONにします。
- 現在の設定と異なる高周波モジュールに差し替えたため、警告が表示されます。設定を変更するため、 DATAボタンを押します。

| FUTABA CORP            | MODEL1                | 00:08:24 <sup>(100%)</sup> |
|------------------------|-----------------------|----------------------------|
| BAND NO.: <b>17 (7</b> | '2.130MHZ)            |                            |
| AREA: <b>Japan</b>     | PCM G                 | 3 [▶-┳╾                    |
| MISMATCH FREQUE        | NCY BAND.             |                            |
| TURN OFF THE PO        | WER SWITCH,           |                            |
| EXUMENCE THE RE        | -MUDULE.<br>ONTINUE 9 | THE S                      |
| U                      | UNIINUE ?             | MES                        |

 リンケージ・メニューの周波数設定([FREQUENCY]) を選択し、DATA ボタンを押します。

| FREQUENCY MOD     | )EL1  | CONDIT1 | . 00:08:35{100% |
|-------------------|-------|---------|-----------------|
| BAND NO.(FREQ.CH) | ): 1  | 7 (72.1 | L30MHZ)         |
| FREQ.BAND / AREA  | : 721 | (HZ J   | (APAN           |
| MODULATION        | : PCI | 1 63    | MISMATCHED      |
| RECEIVER ID       | :000  | 301001  | FREQ. BAND      |
| 2ND RECEIVER ID   | : NO  | USE     | CHANGE FREQ?    |

 チャンネルモード選択画面が表示されます(詳細は 後述の「チャンネルモード選択」をご覧下さい)。
 DATA ボタンを押します。

| FREQUENCY | MODEL1 | NORMAL  | 02:21:59{61%              |
|-----------|--------|---------|---------------------------|
| SYSTEM    | : FA   | sst mul | 0                         |
|           |        | (       | CHANGED.<br>SURE ?<br>YES |

- ファンクション-チャンネル割り当ての変更確認画 面が表示されます。[YES]を選択して DATA ボタンを 押すと、FASST における最適な設定に変更します。 [NO]を選択して DATA ボタンを押すと、設定は変更 されません。
- チャンネル割り当て変更後は、必ず受信機の接続も変更してください。
- FASST 方式における最適なチャンネル割り当てと、従来の変調方式での最適な設定は異なります。

| FREQUENCY             | MODEL1                     | CONDIT1           | 00:08:50{100% |
|-----------------------|----------------------------|-------------------|---------------|
| CHANNEL               | RELOCATI                   | ON ?              |               |
| [YES] SEL<br>SUITABLE | ECTION SETS<br>FOR FASST M | THE CHANI<br>ULT. | NEL ORDER     |
|                       | YES                        | NO                |               |

 バンド設定が 2.4GHz に変更され、周波数確認画面 に戻ります。

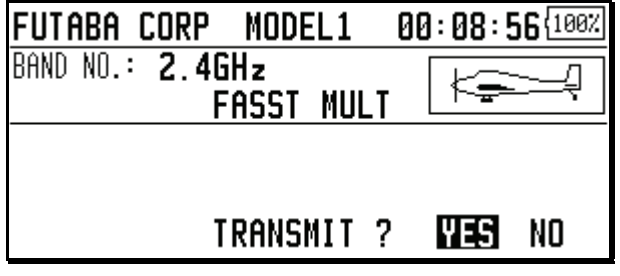

レンジチェックモード操作方法

レンジチェックモードとは、距離テストのために電波の 出力を下げ、電波の到達距離を短くしたモードです。

安全のため、レンジチェックモードは 90 秒後に自動 的に解除され、通常モードに戻ります。

# ⚠警告

▶レンジチェックモードのまま飛行させない。

- 電波の到達距離が短いため、送信機から機体が離れると操縦不能になり墜落します。
- 電源スイッチを ON にします。周波数確認画面で[NO] を選択し、DATA ボタンを押します。

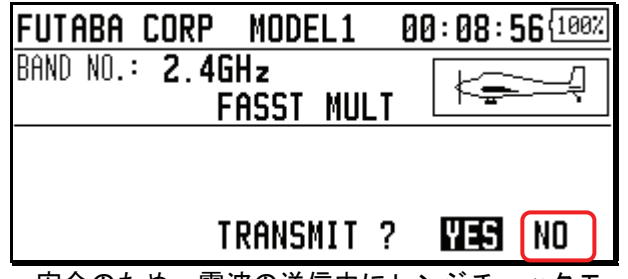

- 安全のため、電波の送信中にレンジチェックモード に設定することは出来ません。
- システム・メニューのレンジチェック設定([RANGE CHECK])を選択し、DATA ボタンを押します。

| SYSTEM MENU MODEL | .1 CONDIT1 00:09:11{10 | 10% |
|-------------------|------------------------|-----|
| TRAINER           | DISPLAY                |     |
| SOUND             | SYSTEM TIMER           |     |
| USER NAME         | H/W REVERSE            |     |
| STICK SETTING     | INFORMATION            |     |
| Range Check       |                        |     |
|                   |                        |     |

- レンジチェック画面が表示されます。DATA ボタンを 押すと、レンジチェックモードで電波が送信されま す。
- "RETURN"または"HOME"ボタンを押すと、操作を取り 消すことが出来ます。

| RANGE CHECK  | MODEL1    | CONDIT1  | 00:09:17{100% |
|--------------|-----------|----------|---------------|
| TRANSMITTER  | OUTPUTS A | WEAKER S | IGNAL.        |
| PERFORM A RA | NGE CHECK | ?        |               |
|              |           |          |               |
|              |           |          |               |
|              |           |          | YES           |
| レンジチェッ       | クモードは     | 、90 秒後に  | 自動的に解除る       |

- レンジチェックモードは、90秒後に自動的に解除され通常モードで電波が送信されます。(レンジチェックモードが解除されるまでの残り時間[単位:秒]が表示されます。)
- [RESTART]を選択して DATA ボタンを押すと、レンジ チェックモードのタイマーが0に戻ります。

| RANGE ( | CHECK  | MODEL1  | CONDIT1  | 00:09:31  | 98% |
|---------|--------|---------|----------|-----------|-----|
| RANG    | E CHEC | K MODE  | ON       |           |     |
| [EXIT]  | RETURN | TO NORM | AL POWER | TRANSMITT | ING |
|         |        |         |          |           |     |
| Øs      |        | 30s     | 60s      |           | 90s |
|         |        | [       | restart  |           |     |

 [EXIT]を選択して DATA ボタンを押すと、レンジチ ェックモードは解除され通常モードで電波が送信 されます。

RANGE CHECK MODEL1 CONDIT1 00:09:48<del>(96%)</del> CURRENTLY TRANSMITTING (RF ON) RANGE CHECK IS UNAVAILABLE

レンジチェックモードが解除された後に、再びレン ジチェックモードを選択することは出来ません。再 度レンジチェックモードを選択する場合は、電源ス イッチを入れなおして始めからやり直してください。

#### <u>チャンネルモード選択</u>

TM-14 には、マルチチャンネルモード(14CH 対応)と7 チャンネルモードの2種類のチャンネルモードがあります。 組み合わせる受信機の対応チャンネルモードに合わせて、 送信機のチャンネルモードを設定してください。(各受信 機の対応チャンネルモードは TM-14 または受信機の取扱 説明書で確認してください)

#### <u>7 チャンネルモードの注意</u>

7 チャンネルモードでは、以下の制限があります。トレ ーナー、ファンクション、サブトリム、サーボ・リバー ス、エンド・ポイントはチャンネル 1~7 の設定のみ有 効になります。

- フェイルセーフ設定は3チャンネルのみ有効になり ます。
- フェイルセーフ設定画面のバッテリーフェイルセ ーフ項目は無効です。7 チャンネルモードでは、フ ェイルセーフを有効にすると、バッテリーフェイル セーフも自動的に有効になります。
- リンケージ・メニューの周波数設定([FREQUENCY]) を選択し、DATAボタンを押します。現在設定されているチャンネルモードが表示されます。

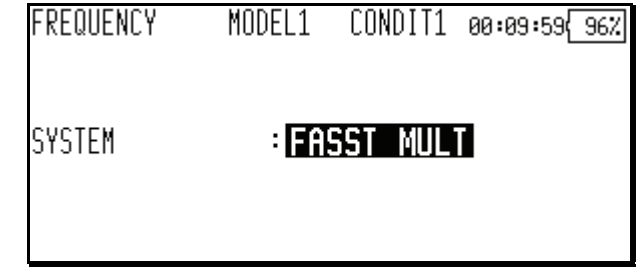

- DATA ボタンを押してデータ入力モードに切り替え ます。
- CURSOR レバーを操作して、表示を[FASST MULT]か [FASST 7CH]に切り替えます。
   [FASST MULT]: マルチチャンネルモード
   [FASST 7CH]: 7 チャンネルモード
   FREQUENCY MODEL1 NORMAL 02:22:30(59%)
   CURRENT: FASST MULT
   FASST MULT
   FASST 7CH

4. 確認画面が表示されますので、DATA ボタンを押しま す。

| FREQUENCY | MODEL1 | NORMAL  | 02:22:36{ <u>57%</u>      |
|-----------|--------|---------|---------------------------|
| SYSTEM    |        | SST 7CH |                           |
|           |        |         | CHANGED.<br>SURE ?<br>YES |

 ファンクション-チャンネル割り当ての変更確認画 面が表示されます。[YES]を選択して DATA ボタンを 押すと、FASST における最適な設定に変更します。
 [N0]を選択して DATA ボタンを押すと、設定は変更 されません。

| FREQUENCY                | MODEL1                     | NORMAL          | 02:22:42 57% |
|--------------------------|----------------------------|-----------------|--------------|
| CHANNEL                  | RELOCATI                   | ON ?            |              |
| [YES] SELE<br>SUITABLE F | ECTION SETS<br>FOR FASST 7 | THE CHAN<br>CH. | NEL ORDER    |
|                          | YES                        | N               | ]            |

<u>サーボ接続</u> チャンネルモードとスワッシュタイプに応じて、各ファ ンクションが最適な組み合わせにチャンネル割り当て されます。初期設定は以下の通りです。ご使用のタイプ に合わせて受信機、サーボを接続してください。

|     | マルチョ                   | Eード                    | 7 チャンネ         | ルモード                   |
|-----|------------------------|------------------------|----------------|------------------------|
| СН  | H-4, H4X<br>以外         | H-4, H4X               | H-4, H4X<br>以外 | H-4, H4X               |
| 1   | エルロン                   | エルロン                   | エルロン           | エルロン                   |
| 2   | エレヘ゛ータ                 | IL~ -3                 | エレヘ゛ータ         | ፲レ <b>ヘ</b> ゙−タ        |
| 3   | ピッチ                    | ピッチ                    | スロットル          | スロットル                  |
| 4   | ₹<br>79 <sup>°</sup> – | エレヘ゛ータ 2               | ピッチ            | ピッチ                    |
| 5   | ジ ャイロ                  | ₹<br>79 <sup>°</sup> – | シャイロ           | ジャイロ                   |
| 6   | スロットル                  | スロットル                  | 79° -          | ₹<br>79 <sup>°</sup> – |
| 7   | ガバナー                   | ジャイロ                   | カ゛ハ゛ナー         | エレヘ゛ータ 2               |
| 8   | ガバナー 2                 | <b>カ</b> ゙バナー          | AUX5           | AUX5                   |
| 9   | ニート゛ル                  | カ゛ハ゛ナー 2               | AUX4           | AUX4                   |
| 10  | AUX3                   | ニート゛ル                  | AUX3           | AUX3                   |
| 11  | AUX2                   | AUX2                   | AUX2           | AUX2                   |
| 12  | AUX1                   | AUX1                   | AUX1           | AUX1                   |
| VC1 | AUX1                   | AUX1                   | AUX1           | AUX1                   |
| VC2 | AUX1                   | AUX1                   | AUX1           | AUX1                   |
| VC3 | AUX1                   | AUX1                   | AUX1           | AUX1                   |
| VC4 | AUX1                   | AUX1                   | AUX1           | AUX1                   |

- PCM-G3 モードのチャンネル割り当てと異なります。
- モデルデータをデータリセットした場合は、上記の チャンネル割り当てに初期化されます。

## その他の機能追加,変更

<u>積算タイマー</u>

積算タイマーの表示を、モデル毎に記録するモデルタイ マーモードを追加しました。

1. システム・メニューのシステムタイマー([SYSTEM TIMER])メニューを開きます。

 "MODE"を選択し、DATA ダイヤルを回転させて [TOTAL]か[MODEL]に切り替えます。 ※点滅表示となります。 [TOTAL]:従来と同じ動作となります [MODEL]:モデル毎の経過時間が記録されます
 DATAボタンを押すと設定が変更されます。

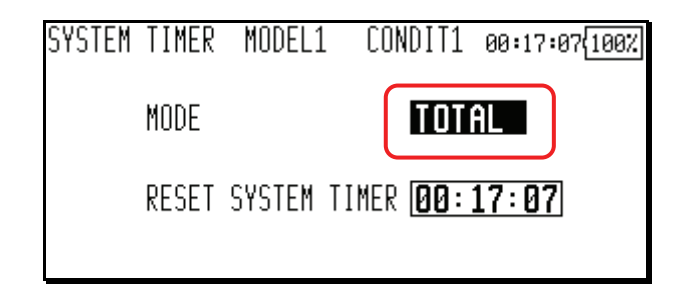

ファンクション-チャンネル割り当て自動設定 変調方式(モジュレーション)を変更した際に、ファンク ション-チャンネル割り当てを自動的に標準値に再設定 する機能を追加しました。

- チャンネル割り当て変更後は、必ず受信機の接続も変更してください。
- リンケージ・メニューの周波数メニューで変調方式 を変更します。
- チャンネル割り当ての再設定の確認画面が表示されますので、標準値に再設定する場合は[YES]を選択して DATA ボタンを押します。変更しない場合は [N0]を選択して DATA ボタンを押します。

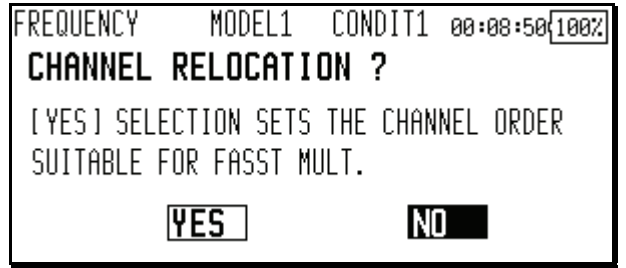

#### 周波数設定

周波数設定画面で、周波数、変調方式、受信機 ID が同時に変更できるようになりました。

- 1. リンケージ・メニューの周波数メニューで設定を変 更します。
- 2. 確認画面が表示されます。
- CURSOR レバーで周波数設定、変調方式設定、受信機 ID 設定、2nd 受信機 ID 設定を選択し、DATA ボタン を押すと、対応する設定画面に戻ります。

| FREQUENCY MO     | IDEL1 COND | )   1 02:30:01{30% |
|------------------|------------|--------------------|
| BAND NO.(FREQ.CH | ): 17 (7   | 2.130MHZ)          |
| FREQ.BAND / AREA | : 72MHZ    | JAPAN              |
| MODULATION       | : PCM G3   | ] (MODE A (5K)) -  |
| RECEIVER ID      | : 000010   | 01 CHANGED.        |
| 2ND RECEIVER ID  | : NO USE   |                    |

#### モデルタイプ

PCM1024 および PPM モードの場合に選択できるグライダ ーのモデルタイプに、2 エルロン+4 フラップと 4 エルロ ン+2 フラップが追加されました。

■ 電動グライダーでは対応しておりません。

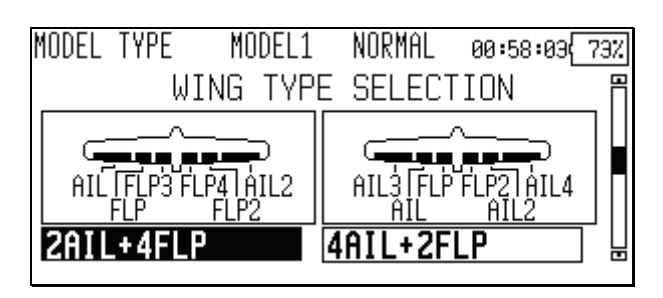

スワッシュ・タイプ切り替え後のデータ初期化 従来はスワッシュ・タイプを切り替えるとモデルデータ が全て初期化されましたが、データを初期化せず引き継 ぐことができるようになりました。

- データを引き継ぐ場合でも、スワッシュ設定のデー タは初期化されます。
- 変更前と変更後のスワッシュ・タイプにより、デー タを引き継ぐことができない場合があります。

| 変更前                             | 変更後                             | データ引継ぎ |
|---------------------------------|---------------------------------|--------|
| H-1, H-2, HE3,                  | H-1, H-2, HE3,                  | ਜ      |
| HR3, HN3, H-3                   | HR3, HN3, H-3                   | ы      |
| H-4, H-4X                       | H-4, H-4X                       | 可      |
| H-1, H-2, HE3,<br>HR3, HN3, H-3 | H-4, H-4X                       | 不可     |
| H-4, H-4X                       | H-1, H-2, HE3,<br>HR3, HN3, H-3 | 不可     |

 スワッシュ・タイプを変更すると、データを引き継 ぐことができる場合にはデータの初期化の確認画 面が表示されます。[YES]を選択して DATA ボタンを 押すとデータが初期化されます。[NO]を選択して DATA ボタンを押すとデータが引き継がれます。

| MODEL  | TYPE  | MODEL1   | NORI | 1AL øø | 3:12:36{ | 96% |
|--------|-------|----------|------|--------|----------|-----|
|        | MODEL | . TYPE C | CONF | IRMAT  | ION      |     |
|        | INIT  | IALIZE   | ALL  | DATA   | ?        |     |
|        |       | YES      | N    |        |          |     |
| HELICO | OPTER |          | SWA: | SH HRЭ |          |     |

## <u>ミキシング・スイッチの NULL</u>-ON/OFF 設定

ミキシングの ON/OFF を切り替えるスイッチを NULL に設 定した場合に、ミキシングが有効となるか無効となるか を選択できるようなりました。  ミキシング・スイッチの選択画面を開きます。 [NULL]を選択して DATA ボタンを押します。

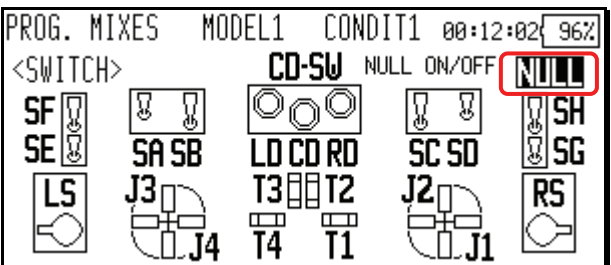

- オン/オフ設定画面が表示されます。ダイヤルを回して、表示を[ON]か[OFF]に切り替えます。
   ※点滅表示となります。
   [ON]: ミキシングが常に有効
   [OFF]: ミキシングが常に無効
- 3. DATA ボタンを押すと設定が変更されます。

| NULL ON/OFF | MODEL1 | CONDIT1 | 00:12:08 96% |
|-------------|--------|---------|--------------|
| ON/OFF      | ON     |         |              |
|             |        |         |              |
|             |        |         |              |
|             |        |         |              |

## <u>ファンクション・ネーム</u>

ファンクションの名前を変更することができます。

- リンケージ・メニューの[FUNCTION NAME]を選択し、 DATA ボタンを押します。
- 2. ファンクション・ネーム設定画面が表示されます。

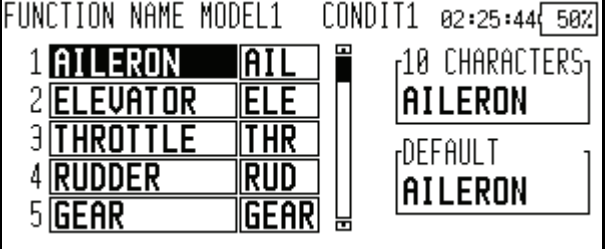

 ネームを変更するファンクションを選択し、DATA ボ タンを押すと、変更画面が表示されます。[RENAME] を選択して DATA ボタンを押すと文字入力画面が表 示されますので、ファンクション・ネームを入力し て下さい。

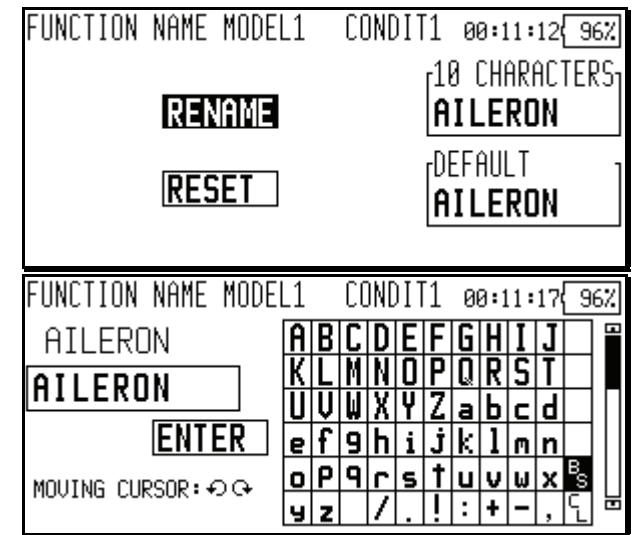

- [RESET]を選択して DATA ボタンを長押しすると、初 期状態のファンクション・ネームにリセットされま す。
- ファンクション・ネームは、設定画面により 10 文 字で表示される場合と、4 文字で表示される場合が あります。必要に応じて、4 文字の場合のファンク ション・ネームを入力して下さい。

|                        | òı   |
|------------------------|------|
|                        | - I. |
| 2 ELEVATOR ELE AIL     |      |
| 3 THROTTLE THR DEFAULT | -    |
|                        |      |
|                        |      |

## タイマー

パワーオフやモデル切り替え後もタイマーがリセット されない、メモリモードが追加されました。

- リンケージ・メニューのタイマー設定([TIMER])を 開きます。
- [MEMORY]を選択し、DATA ダイヤルを回転させて[ON] か[OFF]に切り替えます。 ※点滅表示となります。
   [ON]:メモリモード。パワーオフやモデル切り替え後もタイマーが保持されます。
   [OFF]:従来通りパワーオフやモデル切り替えでタイマーがリセットされます。
   DATA ボタンを押すと設定が変更されます。
  - TIMER MODEL1 NORMAL 00:14:28(100%) RESET 00:00.0 TIMER1 TIME: STOPPED MODE UP 10|:|00| RESET SW**off** SPLIT TIME SW**OFF** START SW**off** MEMORY OFF STOP SW **OFF**

#### 音量変更

音声の種類に応じて、音量を設定することができるよう になりました。設定できる音声の種類は以下の通りです。

- キー操作音
- エラー/警告音
- トリム、センタークリック音
- タイマー・イベント音
- その他
- 1. システム・メニューの[SOUND]を選択し、DATA ボタ ンを選択します。
- 2. 音量設定画面が開きます。
- 音量を設定する項目を選択します。DATA ダイヤルを 右に回転させると音量が大きくなり、左に回転させ ると音量が小さくなります。DATA ボタンを長押しす ると初期値にリセットされます。

| SOUND       | MODEL1      | NORMAL       | 00:13:04{96% |
|-------------|-------------|--------------|--------------|
| KEY OPERA   | ITION SO    | <b>und</b> L | Н            |
| TRIM & CE   | ENTER CL    | ICK L        |              |
| ERROR/WAR   | RNING SO    | <b>und</b> L | Н            |
| TIMER EVE   | ENT SOUN    | DL           | Н            |
| OTHER SOL   | JND         |              | H            |
| PUSH ROTARY | -KEY (ISEC) | TO RESET     | DATA         |

安全のため、エラー/警告音は一定音量以下に設定 できません。

## トリム表示単位

トリムに、%表示を選択できるようになりました。

- リンケージ・メニューのダイヤル・モニタ([DIAL MONITOR])を開きます。
- DATA ダイヤルを回転させて"TRIM UNIT"を[%]か[--] に切り替えます。
   ※点滅表示となります。
   [%]:トリムが%単位で表示されます
   [--]:従来通りトリムを数値で表示します
- 3. DATA ボタンを押すと設定が変更されます。

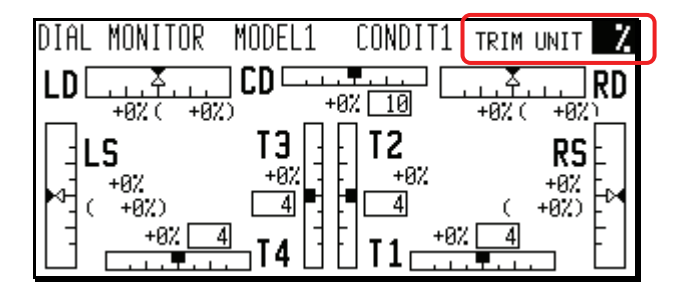

## <u>日本語/ドイツ語表示対応</u>

日本語とドイツ語表示に対応しました。

表示切替

- 1. システム・メニューの[INFORMATION]を開きます。
- DATA ダイヤルを回し表示言語を選択します。
   ※点滅表示となります。
  - [ENGLISH]: 英語表示
  - [JAPANESE]: 日本語表示

| <b>GERMAN</b> | 1:    | ドイツ語表示 |
|---------------|-------|--------|
|               | _ · · | 「「ノロ公小 |

| INFORMATION    | MODEL1       | CONDIT1          | 00:17:44{100%    |
|----------------|--------------|------------------|------------------|
| PRODUCT:0020   | 3051 LANG    | JAGE: <b>Jap</b> | anese            |
| EDITOR/ENCO    | )ER : V. 1   | . 3. 07          | V. 1.39          |
| MEM. CARD SI   | IZE :        | 32279            | 552 BYTES        |
| CARD FREE SI   | IZE :        | 2552             | 832 BYTES        |
| AREA: JAPA     | AN           | ( 1              | <u>9 MODELS)</u> |
| SURE? YES (PUS | ih rotary-ki | EY) NO (OTH      | IER KEYS)        |

3. DATA ボタンを押すと設定が変更されます。

| FUTABA CORP       | MODEL1 00:18:06         |
|-------------------|-------------------------|
| 917-1 10:00       | +0% JX74 <u>JJ7-J**</u> |
| <b>00:00.0</b> UP |                         |
| 917-2 10:00       |                         |
| <b>00:00.0</b> UP | 77 (40, 770MHZ)         |
| +0%               | +0% +0% RF OFF          |

<u>文字入力</u>

文字入力画面で、アルファベットの小文字やカタカナ等 が使用できるようになりました。

- DATA ダイヤルを回すと、入力文字欄のカーソルが左右に移動します。
- 2. CURSOR レバーを上下左右に操作すると、候補文字一 覧のカーソルが移動します。DATA ボタンを押すと、 カーソル上の文字が入力されます。
- CURSOR レバーを押すと、候補文字一覧が アルファ ベット → 数字/記号 → カタカナ と切り替わり ます。
- 入力を確定するには、CURSOR レバーを操作して [ENTER]を選択し DATA ボタンを押してください。
- 入力を取り消す場合は、CURSOR レバーを操作して [CANCEL]を選択し DATA ボタンを押してください。

|    |                  | -                                     |                                                |                                     | •••                                               | -                                                                                                 | -                                                                             |                                                                                        |                                                                                                | _                                                                                                    | Ŭ                                                                                                    |
|----|------------------|---------------------------------------|------------------------------------------------|-------------------------------------|---------------------------------------------------|---------------------------------------------------------------------------------------------------|-------------------------------------------------------------------------------|----------------------------------------------------------------------------------------|------------------------------------------------------------------------------------------------|----------------------------------------------------------------------------------------------------|----------------------------------------------------------------------------------------------------|
| L1 |                  | CC                                    | INC                                            | )[]                                 | 1                                                 | 0                                                                                                 | 0:1                                                                           | 1:                                                                                     | 17                                                                                             | 9                                                                                                    | 6%                                                                                                    |
| A  | B                | C                                     | D                                              | Ε                                   | F                                                 | G                                                                                                 | Η                                                                             | Ι                                                                                      | J                                                                                              |                                                                                                    |                                                                                                    |
| K  | L                | М                                     | N                                              | 0                                   | Ρ                                                 | Q                                                                                                 | R                                                                             | S                                                                                      | T                                                                                              |                                                                                                    |                                                                                                    |
| U  | Ų                | W                                     | X                                              | Y                                   | Z                                                 | a                                                                                                 | Ь                                                                             | c                                                                                      | d                                                                                              |                                                                                                    |                                                                                                    |
| e  | f                | 9                                     | h                                              | i                                   | Ĵ                                                 | k                                                                                                 | 1                                                                             | м                                                                                      | n                                                                                              |                                                                                                    |                                                                                                    |
| O  | ρ                | 9                                     | Г                                              | s                                   | t                                                 | u                                                                                                 | v                                                                             | ω                                                                                      | x                                                                                              | B                                                                                                    |                                                                                                    |
| у  | z                |                                       | 7                                              |                                     | ļ                                                 | :                                                                                                 | ÷                                                                             | -                                                                                      | ,                                                                                              | Ĺ                                                                                                    |                                                                                                    |
|    | L1<br>AKU<br>eoy | 1<br>AB<br>KL<br>UV<br>ef<br>op<br>yz | L1 CC<br>ABC<br>KLM<br>UVW<br>ef9<br>op9<br>yz | ABCD<br>KLMN<br>UVWX<br>ef9h<br>yz/ | ABCDE<br>KLMNO<br>UUWXY<br>ef9hi<br>oP9rs<br>yz/. | L1 CONDIT1<br>A B C D E F<br>K L M N D P<br>U U W X Y Z<br>e f 9 h i j<br>o P 9 r s t<br>y z / .! | L1 CONDIT1 0<br>ABCDEFG<br>KLMNOPQ<br>UUWXYZa<br>ef9hijk<br>oP9rstu<br>yz/.!: | L1 CONDIT1 00:1<br>ABCDEFGH<br>KLMNOPQR<br>UVWXYZab<br>ef9hijk1<br>oP9rstuv<br>yz/.!:+ | L1 CONDIT1 00:11:<br>ABCDEFGHI<br>KLMNOPQRS<br>UVWXYZabc<br>ef9hijk1m<br>oP9rstuvw<br>yz/.!:+- | L1 CONDIT1 00:11:17<br>ABCDEFGHIJ<br>KLMNOPQRST<br>UVWXYZabcd<br>ef9hijk1mn<br>oP9rstuvwx<br>yz/.!:+-, | L1 CONDIT1 00:11:17<br>ABCDEFGHIJ<br>KLMNOPQRST<br>UVWXYZabcd<br>ef9hijk1mn<br>oP9rstuvwx<br>yz/.!:+-, |

<u>ピッチ角度表示</u>

ピッチの角度表示に対応しました。

- モデル・メニューのピッチ・カーブ([PIT CURVE]) を開きます。
- 2. カーソルを移動し、4ページ目を表示させます。
- "UNIT"を選択し、DATA ダイヤルを回転させて[DEG.] か[%]に切り替えます。
  - ※点滅表示となります。
  - [DEG.]: 角度表示モード
- 4. DATAボタンを押すと設定が変更されます。 PIT CURVE MODEL1 NORMAL 00:18:51{100% 區

| GROUP <mark>(Grol</mark><br>In<br>Speed <b>(</b> | <b>ip</b><br>Mode ol<br><b>LINEAR</b> | IT UNIT       | <u>.</u> E. |
|--------------------------------------------------|---------------------------------------|---------------|-------------|
| SURE? YES (PU)                                   | SH ROTARY-KE                          | EY) NO (OTHER | KEYS)       |

 [ANGLE]を選択し、DATA ダイヤルを押すと角度設定 画面が表示されます。

| PITC  | H AN  | GLE  | MOD   | EL1    | NORM         | IAL            | 00:19          | :08{100% |
|-------|-------|------|-------|--------|--------------|----------------|----------------|----------|
| +15   |       |      |       | HIGH   |              | THR-           | POS RA         | NGE(%)   |
| +10   |       |      | /     | +10.   | 0°           | +100           | .0 to          | +90.0    |
| +5    |       |      | /     | CENTER | 2            |                |                |          |
| +0    |       |      |       | +0.    | 0°           | +10            | .0 to          | -10.0    |
| -5    |       |      |       | LOW    |              |                |                |          |
| -10   |       |      |       | -10.   | 0°           | -90            | .0 to          | -100.0   |
| -15   |       | DOTE | 10.0  |        |              | or. r          |                |          |
| PUS-1 | .00.0 | KHIE | -10.0 | LU     | <u>) KHN</u> | <u>665 - F</u> | <u>:DII LU</u> | JW HNGLE |

- ハイピッチの設定を行います。ピッチのコントロー ルをハイピッチに操作し、カーソルを移動して [HIGH]を選択します。DATA ダイヤルを回して角度を 設定します。
- センターピッチの設定を行います。ピッチのコント ロールをホバリングポイントに操作し、カーソルを 移動して[CENTER]を選択します。DATA ダイヤルを回 して角度を設定します。
- ワーピッチの設定を行います。ピッチのコントロー ルをローピッチに操作し、カーソルを移動して [LOW]を選択します。DATA ダイヤルを回して角度を 設定します。

<u>PCM1024\_10 チ</u>ャンネル対応

PCM1024 モードで、10 チャンネル操作に対応しました。 従来の第9チャンネル(DG1)と同様にスイッチチャンネル として使用できます。

- 第10 チャンネルは"DG2"と表示されます。
- 10 チャンネルに対応した PCM1024 受信機が必要です。
- リンケージ・メニューのファンクションメニューを 開きます。
- CURSOR レバーを3回押して最終ページを表示させます。従来の"DG1"に加え"DG2"が追加されています。 コントロールスイッチを設定してください。

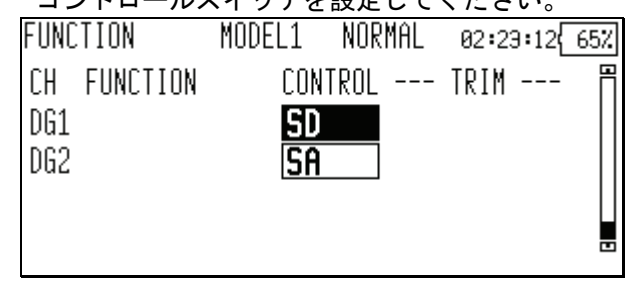

3. サーボリバースも同様に設定してください。

## <u>AFR, D/R</u>

以下のファンクションは別途用意された専用機能で使用 するため、AFR や D/R では選択できません。

- エルロン 2, 3, 4
- フラップ 2,4
- ラダー2
- スロットル(ヘリコプターのみ)
- ピッチ
- キャンバ
- ジャイロ 1, 2, 3
- ガバナー1,2
- ミクスチャー
   フリエプロップ
- マルチプロップ

## <u>ファンクション-チャンネル初期設定</u>

#### ■ ノーマルと V テール機の場合

|     | 1エルロン  |          |        | 2 エルロン |          |       | 2 エルロン + 1 フラップ |          |       |
|-----|--------|----------|--------|--------|----------|-------|-----------------|----------|-------|
| CH  | 飛行機    | EP グライダー | グライダー  | 飛行機    | EP グライダー | グライダー | 飛行機             | EP グライダー | グライダー |
| 1   | エルロン   | エルロン     | エルロン   | エルロン   | エルロン     | エルロン  | エルロン            | エルロン     | エルロン  |
| 2   | エレベータ  | エレベータ    | エレベータ  | エレベータ  | エレベータ    | エレベータ | エレベータ           | エレベータ    | エレベータ |
| 3   | スロットル  | モーター     | AUX1   | スロットル  | モーター     | AUX1  | スロットル           | モーター     | AUX7  |
| 4   | ラダー    | ラダー      | ラダー    | ラダー    | ラダー      | ラダー   | ラダー             | ラダー      | ラダー   |
| 5   | ギア     | AUX7     | AUX7   | ギア     | AUX7     | AUX7  | ギア              | AUX6     | AUX6  |
| 6   | エアブレーキ | エアブレーキ   | エアブレーキ | エルロン2  | エルロン2    | エルロン2 | フラップ            | フラップ     | フラップ  |
| 7   | AUX6   | AUX6     | AUX6   | AUX6   | AUX6     | AUX6  | エルロン2           | エルロン2    | エルロン2 |
| 8   | AUX5   | AUX5     | AUX5   | AUX5   | AUX5     | AUX5  | AUX5            | AUX5     | AUX5  |
| VC1 | AUX1   | AUX1     | AUX1   | キャンバー  | キャンバー    | キャンバー | キャンバー           | キャンバー    | キャンバー |
| VC2 | AUX1   | AUX1     | AUX1   | AUX1   | バタフライ    | バタフライ | AUX1            | バタフライ    | バタフライ |
| VC3 | AUX1   | AUX1     | AUX1   | AUX1   | AUX1     | AUX1  | AUX1            | AUX1     | AUX1  |
| VC4 | AUX1   | AUX1     | AUX1   | AUX1   | AUX1     | AUX1  | AUX1            | AUX1     | AUX1  |

|     | 2エ    | ルロン + 2 フラップ |       | 2 エルロン + 4 フラップ | 4 エルロン + 2 フラップ |
|-----|-------|--------------|-------|-----------------|-----------------|
| CH  | 飛行機   | EP グライダー     | グライダー | グライダー           | グライダー           |
| 1   | エルロン  | エルロン         | エルロン  | エルロン            | エルロン            |
| 2   | エレベータ | エレベータ        | エレベータ | エレベータ           | エレベータ           |
| 3   | スロットル | モーター         | AUX6  | ラダー             | ラダー             |
| 4   | ラダー   | ラダー          | ラダー   | エルロン2           | エルロン2           |
| 5   | ギア    | AUX5         | AUX5  | フラップ            | エルロン3           |
| 6   | エルロン2 | エルロン2        | エルロン2 | フラップ 2          | エルロン 4          |
| 7   | フラップ  | フラップ         | フラップ  | フラップ 3          | フラップ            |
| 8   | フラップ2 | フラップ 2       | フラップ2 | フラップ4           | フラップ 2          |
| VC1 | キャンバー | キャンバー        | キャンバー | キャンバー           | キャンバー           |
| VC2 | AUX1  | バタフライ        | バタフライ | バタフライ           | バタフライ           |
| VC3 | AUX1  | AUX1         | AUX1  | AUX1            | AUX1            |
| VC4 | AUX1  | AUX1         | AUX1  | AUX1            | AUX1            |

#### ■ 無尾翼機の場合

|     | 2エルロン |          |       | 2 エルロン + 1 フラップ |          |       |  |
|-----|-------|----------|-------|-----------------|----------|-------|--|
| CH  | 飛行機   | EP グライダー | グライダー | 飛行機             | EP グライダー | グライダー |  |
| 1   | エルロン  | エルロン     | エルロン  | エルロン            | エルロン     | エルロン  |  |
| 2   | ラダー2  | ラダー2     | ラダー2  | ラダー2            | ラダー2     | ラダー2  |  |
| 3   | スロットル | モーター     | AUX1  | スロットル           | モーター     | AUX7  |  |
| 4   | ラダー   | ラダー      | ラダー   | ラダー             | ラダー      | ラダー   |  |
| 5   | ギア    | AUX7     | AUX7  | ギア              | AUX6     | AUX6  |  |
| 6   | エルロン2 | エルロン2    | エルロン2 | フラップ            | フラップ     | フラップ  |  |
| 7   | AUX6  | AUX6     | AUX6  | エルロン2           | エルロン2    | エルロン2 |  |
| 8   | AUX5  | AUX5     | AUX5  | AUX5            | AUX5     | AUX5  |  |
| VC1 | エレベータ | エレベータ    | エレベータ | エレベータ           | エレベータ    | エレベータ |  |
| VC2 | キャンバー | キャンバー    | キャンバー | キャンバー           | キャンバー    | キャンバー |  |
| VC3 | AUX1  | AUX1     | AUX1  | AUX1            | バタフライ    | バタフライ |  |
| VC4 | AUX1  | AUX1     | AUX1  | AUX1            | AUX1     | AUX1  |  |

|     | 2 エ   | 2 エルロン + 2 フラップ |       | 2 エルロン + 4 フラップ | 4 エルロン + 2 フラップ |
|-----|-------|-----------------|-------|-----------------|-----------------|
| CH  | 飛行機   | EP グライダー        | グライダー | グライダー           | グライダー           |
| 1   | エルロン  | エルロン            | エルロン  | エルロン            | エルロン            |
| 2   | ラダー2  | ラダー2            | ラダー2  | エルロン2           | エルロン 2          |
| 3   | スロットル | モーター            | AUX7  | ラダー             | エルロン3           |
| 4   | ラダー   | ラダー             | ラダー   | ラダー2            | エルロン 4          |
| 5   | ギア    | AUX6            | AUX6  | フラップ            | ラダー             |
| 6   | フラップ  | フラップ            | フラップ  | フラップ 2          | ラダー2            |
| 7   | エルロン2 | エルロン2           | エルロン2 | フラップ 3          | フラップ            |
| 8   | フラップ2 | フラップ 2          | フラップ2 | フラップ4           | フラップ 2          |
| VC1 | エレベータ | エレベータ           | エレベータ | エレベータ           | エレベータ           |
| VC2 | キャンバー | キャンバー           | キャンバー | キャンバー           | キャンバー           |
| VC3 | AUX1  | バタフライ           | バタフライ | バタフライ           | バタフライ           |
| VC4 | AUX1  | AUX1            | AUX1  | AUX1            | AUX1            |

#### ■ エルベーター機の場合

|     | • •     |          |         |         |          |         |         |          |         |
|-----|---------|----------|---------|---------|----------|---------|---------|----------|---------|
|     |         | 1エルロン    |         |         | 2エルロン    |         | 2 エル    | ロン + 1フラ | ラップ     |
| CH  | 飛行機     | EP グライダー | グライダー   | 飛行機     | EP グライダー | グライダー   | 飛行機     | EP グライダー | グライダー   |
| 1   | エルロン    | エルロン     | エルロン    | エルロン    | エルロン     | エルロン    | エルロン    | エルロン     | エルロン    |
| 2   | エレベータ   | エレベータ    | エレベータ   | エレベータ   | エレベータ    | エレベータ   | エレベータ   | エレベータ    | エレベータ   |
| 3   | スロットル   | モーター     | AUX1    | スロットル   | モーター     | AUX1    | スロットル   | モーター     | AUX7    |
| 4   | ラダー     | ラダー      | ラダー     | ラダー     | ラダー      | ラダー     | ラダー     | ラダー      | ラダー     |
| 5   | ギア      | AUX7     | AUX7    | ギア      | AUX7     | AUX7    | ギア      | AUX6     | AUX6    |
| 6   | エアブレーキ  | エアブレーキ   | エアブレーキ  | エルロン2   | エルロン2    | エルロン2   | フラップ    | フラップ     | フラップ    |
| 7   | エレベータ 2 | エレベータ 2  | エレベータ 2 | エレベータ 2 | エレベータ 2  | エレベータ 2 | エルロン2   | エルロン2    | エルロン2   |
| 8   | AUX5    | AUX5     | AUX5    | AUX5    | AUX5     | AUX5    | エレベータ 2 | エレベータ 2  | エレベータ 2 |
| VC1 | AUX1    | AUX1     | AUX1    | キャンバー   | キャンバー    | キャンバー   | キャンバー   | キャンバー    | キャンバー   |
| VC2 | AUX1    | AUX1     | AUX1    | AUX1    | バタフライ    | バタフライ   | AUX1    | バタフライ    | バタフライ   |
| VC3 | AUX1    | AUX1     | AUX1    | AUX1    | AUX1     | AUX1    | AUX1    | AUX1     | AUX1    |
| VC4 | AUX1    | AUX1     | AUX1    | AUX1    | AUX1     | AUX1    | AUX1    | AUX1     | AUX1    |

|     | 2 エ     | ルロン + 2 フラッ | ヮプ      |
|-----|---------|-------------|---------|
| СН  | 飛行機     | EP グライダー    | グライダー   |
| 1   | エルロン    | エルロン        | エルロン    |
| 2   | エレベータ   | エレベータ       | エレベータ   |
| 3   | スロットル   | モーター        | AUX6    |
| 4   | ラダー     | ラダー         | ラダー     |
| 5   | エレベータ 2 | エレベータ 2     | エレベータ 2 |
| 6   | エルロン2   | エルロン2       | エルロン2   |
| 7   | フラップ    | フラップ        | フラップ    |
| 8   | フラップ 2  | フラップ 2      | フラップ2   |
| VC1 | キャンバー   | キャンバー       | キャンバー   |
| VC2 | AUX1    | バタフライ       | バタフライ   |
| VC3 | AUX1    | AUX1        | AUX1    |
| VC4 | AUX1    | AUX1        | AUX1    |

■ ヘリコプターの場合

| CH  | H-1, H-2, HE3, HR3, HN3, H-3 | H4, H-4X |
|-----|------------------------------|----------|
| 1   | エルロン                         | エルロン     |
| 2   | エレベータ                        | エレベータ    |
| 3   | スロットル                        | スロットル    |
| 4   | ラダー                          | ラダー      |
| 5   | ジャイロ                         | ジャイロ     |
| 6   | ピッチ                          | ピッチ      |
| 7   | ガバナー                         | ガバナー     |
| 8   | ニードル                         | エレベータ2   |
| VC1 | AUX1                         | AUX1     |
| VC2 | AUX1                         | AUX1     |
| VC3 | AUX1                         | AUX1     |
| VC4 | ALIX1                        | ALIX1    |

(エディタ・バージョン 1.1 以前のバージョンアップ内容)

## スティック設定 [STICK SETTING]

コンディションごとに、スティック操作に対するサーボの 反応速度(レスポンス)と、不感帯の幅(ヒステリシス)を設 定する機能です。飛行演技に合わせてスティックの操作フ ィーリングを調整することができます。

システム・メニューから「STICK SETTING」を選択して、 下記の設定画面を呼び出します。

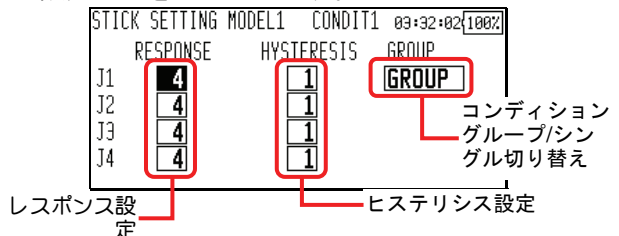

- レスポンスの調整方法
- 1. カーソル・レバーで、レスポンスを調整したいステ ィックの設定値表示にカーソルを移動します。

2. ダイヤルを使ってレスポンスを調整します。

初期值:4

調整レンジ:1~16(調整値を大きくするとレスポンスが 遅くなります。)

- ヒステリシスの調整方法
- 1. カーソル・レバーで、ヒステリシスを調整したいス ティックの設定値表示にカーソルを移動します。
- ダイヤルを使ってヒステリシスを調整します。
   初期値:1
   調整レンジ:0~32(調整値を大きくするとヒステリシスが大きくなります。)

### <u>マルチプロップ・チャンネル</u>

マルチプロップ・デコーダ MPDX-1 を使用することで、1 チャンネルを8チャンネルに拡張することが可能です。12Z システムでは、MPDX-1 を最大2台まで使用することがで きます。

- マルチプロップ・ファンクションの割り当て
- リンケージ・メニューのファンクション設定画面を 開き、MPDX-1 を接続したいチャンネルのファンクシ
  - ョンをMULTIPROP1 またはMULTIPROP2 に設定します。

|   | I UNIC | NUT      | HODELT  | CON   | DITT | 03:3 | 12:20/10 |
|---|--------|----------|---------|-------|------|------|----------|
|   | CH     | FUNCTION | CO      | NTROL |      | TRIM |          |
|   | 9      | AUXILI   | ARY4 N  | ULL   | NUL  | L    |          |
|   | 10     | AUXILI   | ARY 3 N | ULL   | NUL  | L    |          |
| _ | 11     | MP2      | M       | P CH  |      |      |          |
|   | 12     | MP 1     | M       | р СН  |      |      |          |
|   |        | 10 2     |         |       |      |      |          |

[MULTIPROP1] および [MULTIPROP2] を設定した画面

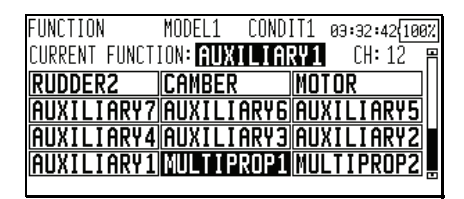

- 操作コントロールの設定
- 上記のファンクション割り当て後、カーソル・レバ ーでマルチプロップを設定したチャンネルの MP CH にカーソルを移動し、決定ボタンを押します。下記 の設定画面が表示されます。

| FUNCTION        | MODEL1 | CONDIT1 03:            | 32:57{100% |
|-----------------|--------|------------------------|------------|
| MULTIPROP CH1   | (MP1)  | MULTIPROP CH           | 2(MP2)     |
| CH CONTROL CH C | ONTROL | CH CONTROL CH (        | CONTROL    |
| 1 NULL 5 NL     | ILL    | 1 <b>NULL</b> 5N       | ULL        |
| 2NULL 6NL       | ILL    | 2NULL 6N               | ULL        |
| 3NULL 7NL       | ILL    | 3NULL 7N               | ULL        |
| 4NULL 8NL       | ILL    | 4 <mark>NULL</mark> 8N | ULL        |

- カーソル・レバーで設定したいマルチプロップ・チャンネルの操作コントロール表示にカーソルを移動し、決定ボタンを押します。コントロールの選択画面が表示されるので、コントロールを選択します。
- リバース設定
- リンケージ・メニューのサーボ・リバース設定画面 を開きます。カーソル・レバーでマルチプロップを 設定したチャンネルの MP CH を選択して、決定ボタ ンを押します。

| SERVO-REVE | RSE MODEL1 | CONDIT1 | 03:33:10{100% |
|------------|------------|---------|---------------|
| CH         | FUNCTION   | SETTING | E E           |
| 9          | AUXILIARY4 | NORMAL  |               |
| 10         | AUXILIARYЭ | NORMAL  |               |
| 11         | MP2        | MP CH   |               |
| 12         | MP1        | MP CH   |               |
|            |            |         |               |

 マルチプロップ・チャンネルのリバース設定画面が 表示されます。カーソル・レバーで動作方向を反転 したいチャンネルにカーソルを移動します。ダイヤ ルで [NORM] (ノーマル)と [REV] (リバース)を切 り替え、決定ボタンを押します。

| 5 |                       |                        |
|---|-----------------------|------------------------|
|   | SERVO-REVERSE MODEL1  | CONDIT1 03:33:14(100%) |
|   | MULTIPROP CH1(MP1)    | MULTIPROP CH2(MP2)     |
|   | CH SETTING CH SETTING | CH SETTING CH SETTING  |
|   | 1 Norm 5 Norm         | 1 NORM 5 NORM          |
|   | 2[Norm 6]Norm         | 2[NORM 6 NORM          |
|   | 3(Norm) 7(Norm)       | 3 NORM 7 NORM          |
|   | 4 NORM 8 NORM         | 4 NORM 8 NORM          |

- 舵角調整
- リンケージ・メニューのエンドポイント(ATV)設定 画面を開きます。カーソル・レバーでマルチプロッ プを設定したチャンネルの MP CH を選択して、決定 ボタンを押します。

|              |         |        |        |         |        | _ |
|--------------|---------|--------|--------|---------|--------|---|
| ND POINT(AT  | V)MODEL | .1 CO  | INDIT1 | 03:33:  | 24{100 | Z |
| H FUNCTION   | LIMIT   | TRAVEL | TRAVEL | LIMIT S | SPEED  | - |
| 9AUXILIARY4  | 135%    | 100%   | 100%   | 135%    | 0      |   |
| .0AUXILIARY3 | 135%    | 100%   | 100%   | 135%    | 0      |   |
| .1MP2        | MPCH    |        |        |         |        |   |
| .2MP1        | MPCH    |        |        |         |        |   |
| ESET:ROT.KEY |         |        |        |         | i      | • |

 マルチプロップ・チャンネルのエンドポイント(ATV) 設定画面が表示されます。カーソル・レバーで、舵 角調整したいチャンネルにカーソルを移動します。 ダイヤルでレートを変更します。(左右または上下個 別に調整可能です。)

| END | POINT(A | ITV)MODEL | 1 C  | ONDIT1     | 03:33:27   | 100% |
|-----|---------|-----------|------|------------|------------|------|
| MUL | T I PRO | P CH1()   | (P1) | RESET : RO | DT.KEY-1SE | C 💾  |
| CH  | +†€     | G+1→      | CH   | +†+0       | G+↓→       |      |
| 1   | 100%    | 100%      | 5    | 100%       | 100%       |      |
| 2   | 100%    | 100%      | 6    | 100%       | 100%       |      |
| 3   | 100%    | 100%      | 7    | 100%       | 100%       |      |
| 4   | 100%    | 100%      | 8    | 100%       | 100%       | ⊟    |

※ [マルチプロップ1] と[マルチプロップ2]の両方が 設定されている場合、カーソル・レバーを押すと [マル チプロップ1] と[マルチプロップ2]の表示が切り替わ ります。

- サーボ・モニタ
- カーソル・レバーを押すと、通常チャンネル表示と マルチプロップ・チャンネル表示が切り替わります。

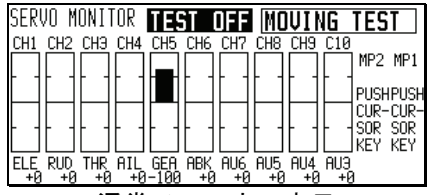

通常チャンネル表示

| SERVO MONITOR TEST OFF MOUING TEST              |
|-------------------------------------------------|
| MULTIPROP CH1(MP1) MULTIPROP CH2(MP2)           |
| C1 C2 C3 C4 C5 C6 C7 C8 C1 C2 C3 C4 C5 C6 C7 C8 |
|                                                 |
| マルチプロップ・チャンネル表示                                 |

fv ロジックスイッチ

ロジックスイッチは、複数のスイッチの組み合わせで動 作を ON/OFF できるようにする機能です。例えば、「2 つ のスイッチが同時に ON になったときに機能が ON する」 といった設定が可能です。

- 最大4個のスイッチの組み合わせが可能です。
- コンディション切り替えスイッチに最大10回路、飛行機のスナップロールを除く各ミキシング機能の ON/OFF スイッチに、最大8回路の使用が可能です。

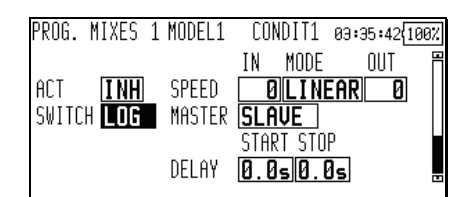

- 設定手順
- カーソル・レバーで設定したい機能のスイッチ表示 にカーソルを移動し、決定ボタンを押します。

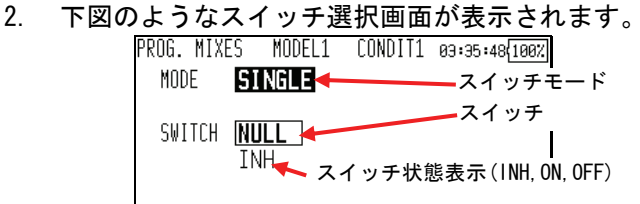

カーソル・レバーでスイッチモードにカーソルを移動します。ダイヤルでシングルスイッチモードとロジックスイッチモードを選択し、決定ボタンを押します。シングルスイッチモードは従来と同じ単独のスイッチで使用するモードです。ロジックスイッチモードに切り替えると、下図のような上下にスイッチモードとスイッチが表示されます。上下に表示されたスイッチとロジックモードの組み合わせで、ON/OFF が決まります。

|            |         | v     |        |      |            |
|------------|---------|-------|--------|------|------------|
| PROG. MIXE | ES MODE | EL1 C | ONDIT1 | 03:3 | 95:58{100% |
| MODE       | LOGIC   |       |        |      |            |
| MODE       | SWITCH  | LOGIC | SWITC  | Ж    | LOGIC      |
| SINGLE     | NULL    |       |        |      |            |
| SINGLE     | NULL    |       |        |      | ON         |
|            |         |       |        |      |            |

カーソル・レバーでロジックモードにカーソルを移動し、ダイヤルで AND, OR, Ex-OR の3 タイプからロジックを選択し、決定ボタンを押します。ロジックの動作を右下の表に示します。AND の場合は両方のスイッチがオン状態、OR の場合はどちらかのスイッチがオン状態、EX-OR の場合は両方のスイッチが異なる状態のとき、結果がオン状態となります。

| PROG. MIXI | ES MODEL1 | L CO | NDIT1 | 03:36 | :05 <b>{100%</b> |
|------------|-----------|------|-------|-------|------------------|
| MODE       | LOGIC     |      |       |       |                  |
| MODE       | SWITCH L  | DGIC | S₩ITO | ж     | LOGIC            |
| SINGLE     | NULL      |      |       |       | EX-OR            |
| SINGLE     | NULL      |      |       |       | OFF              |
|            |           |      |       |       |                  |
|            | E         | ードi  | 選択-   |       |                  |

カーソル・レバーで上側または下側のスイッチモードにカーソルを移動します。ダイヤルでロジックスイッチモードを選択し、決定ボタンを押します。それぞれにスイッチ表示が追加されます。このようにして最大4個のスイッチの組み合わせを登録することが出来ます。3個以上のスイッチを登録した場合は、枠で囲まれた左右のスイッチの組み合わせが各々先に判定され、最後右端に表示されたロジックで、先行して判定された枠内の組み合わせ同士が判定され、最終的なON/OFFが決定します。

|          |              | ,     |       |       |             |
|----------|--------------|-------|-------|-------|-------------|
| PROG. MI | XES MI       | ODEL1 | CONDI | T1 03 | :36:45{100% |
| MODE     | LOGI         | С     |       |       |             |
| MODE     | SWITCH       | LUG1  | IC S  | WITCH | LOGIC       |
| LOGIC    | SA           | Al    | ND S  | iB    |             |
| LOGIC    | SC/          |       | ND S  | iD    | ON          |
|          | $\checkmark$ |       |       |       |             |
| 判定① /    |              | 判定    | 2     |       | 判定3         |

※図の例では、最初に SW-A と SW-B が AND 条件で判定され、次に SW-C と SW-D が AND 条件で判定されます。最後 に SW-A と SW-B の判定結果と、SW-C と SW-D の判定結果 を OR 条件で判定した結果が、最終的な結果となります。 この場合は、SW-A と SW-B が同時に ON になるか、SW-C と SW-D が同時に ON になった場合に ON になります。

【制限事項】

 ロジックスイッチは、コンディション切り替えには 最大10回路まで、ミキシング0N/0FFスイッチの設 定には各コンディション毎に最大8回路まで使用で きます。設定可能な最大値を越えてロジックスイッ チを選択した場合は、エラーメッセージが表示され ます。不要なロジックスイッチを解除してから、再 度選択してください。

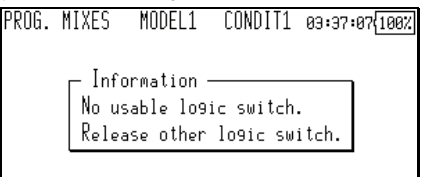

 ON/OFF スイッチにロジックスイッチを使用したミ キシングは、コンディションシングルモードに強制 的に切り替えられます。ロジックスイッチを解除す るまで、コンディショングループモードに切り替え ることは出来ません。

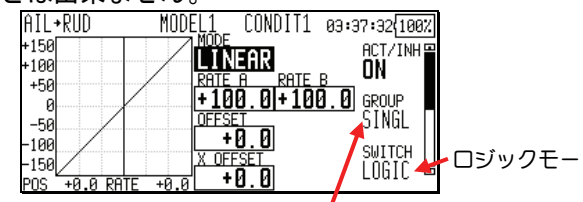

コンディションシングルモードに変更

<u>プログラム・ミキシング スピードモード</u> プログラム・ミキシングのマスター側に動作スピードを 設定できるようにしました。本機能を応用し、スイッチ 操作等で、サーボを設定カーブに倣った動作とさせるこ とが出来ます。

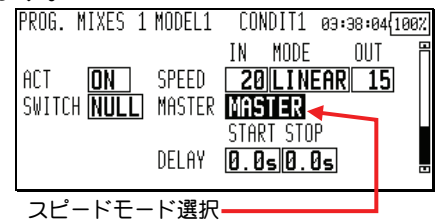

- 設定方法
- 1. プログラム・ミキシングをカーブモードに設定しま す。上図の[ACT]、[SWITCH]などの設定画面にします。
- カーソル・レバーでスピードモード選択にカーソル を移動します。ダイヤルでマスターモードを選択し、 決定ボタンを押します。
- 3. イン・スピード、アウト・スピードを設定します。
- プログラム・ミキシングのマスターにトグルスイッチを設定します。
- 5. マスターに設定したスイッチを操作すると、設定し たサーボスピードに従ってカーブのマスター位置マ ーカーが移動し、カーブ設定に沿ってスレーブファ

ンクションが動作します。下の例では、SW-F を操作 すると、スレーブの予備1 ファンクションが EXP1 カ ーブに沿って自動的に動作します。

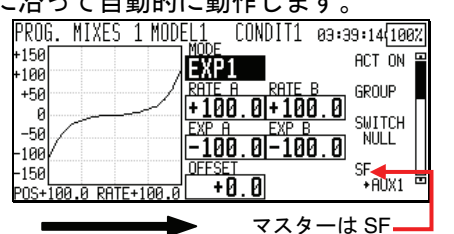

#### モデルタイプ

| ヘリのモデルタイプに「H-4X」が追加されました。 |            |        |         |               |  |  |  |
|---------------------------|------------|--------|---------|---------------|--|--|--|
|                           | MODEL TYPE | MODEL1 | NORMAL  | 03:39:37{100% |  |  |  |
|                           | MODEL TYPE |        | SWASH   | TYPE          |  |  |  |
|                           |            |        | ELE     |               |  |  |  |
|                           | HELICOPTER |        | SWASH H | 4X            |  |  |  |

※ H-4X モードは、大型スケールヘリ等で使われるスワ ッシュモードです。H-4 スワッシュを45°回転させた 構造です。従来、H-4 モードでスワッシュミキシングを 使い設定していましたが、H-4X モードを使うと、ス ワッシュミキシングは不要となります(H-4X に切り替え る場合スワッシュミキシングは INH としてくださ い)。H-4X モードではスワッシュ詳細設定で、リンケー ジ補正が使えるようになります。

#### モーターミキシング [MOTOR]

飛行機モデルにモータミキシングを追加しました。また、 ミキシングオン状態で電源をオンした場合、ワーニン グメッセージを発します。

## スワッシュリング [SWASH RING]

エルロンとエレベータの同時操作によるスワッシュリン ケージの破損を防ぐため、スワッシュ動作量を一定範囲 に制限する機能です。舵角を大きく取る 3D 演技などに 有効です。

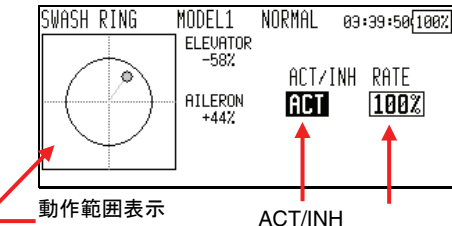

- 設定方法
- 1. リンケージメニューで「スワッシュリング」を選択 し、スワッシュリング設定画面を開きます。
- 動作範囲表示エリアのマーカーがスティックの位置 を表しています。上下方向がエレベータ、左右方向 がエルロンの操作量を示します。ACT/INH ボタンを 押し「ACT」表示にするとスワッシュリング機能が有 効になり、動作範囲表示エリアに円が表示されます。 スティックの動作は、この円の範囲内に制限されま す。
- カーソル・レバーでレート表示にカーソルを移動し ます。ダイヤルでレートを設定します。調整範囲は 50~200%です。レートはスワッシュの傾き最大量に 調整してください。

<u>スロットル・リミッ</u>ター [THR LIMITER]

スロットルカーブの上限リミット位置を設定する機能で す。リミット位置の調整は、任意のコントロールに割り 当てることが出来ます。調整範囲の上限、下限が設定可 能です。

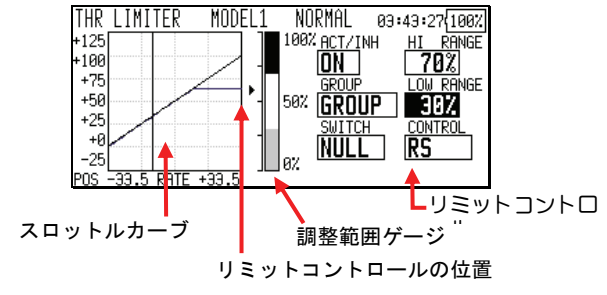

- 設定方法
- モデルメニューから「THR LIMITER」を選択し、スロ ットル・リミッター設定画面を開きます。
- カーソル・レバーでカーソルを ACT/INH 表示に移動 します。ダイヤルで「ACT」を選択し、決定ボタンを 押します。「ON」または「OFF」が表示されます。
- カーソル・レバーでカーソルをスイッチ表示に移動 し、決定ボタンを押します。スイッチ選択画面が開 きますので、スロットル・リミッター機能の ON/OFF スイッチを選択します。
- カーソル・レバーでカーソルをリミットコントロー ル表示に移動し、決定ボタンを押します。コントロ ール選択画面が開きますので、リミット位置を調整 するコントロールを選択します。
- カーソル・レバーでカーソルをハイ側範囲表示に移動します。ダイヤルでリミット調整範囲上限を設定します。
- 6. 調整範囲ゲージが表示されます。
- カーソル・レバーでカーソルをロー側範囲表示に移動します。ダイヤルでリミット調整範囲下限を設定します。
- 8. 調整範囲ゲージが表示されます。

#### PCM-G3 通信モード

PCM-G3 の通信モードを、モード A とモード B の 2 タイ プ選択できるようになりました。モード A は従来のモー ドです。モード B は通信品質を強化したモードです。ご 使用の環境に合わせて選択してください。

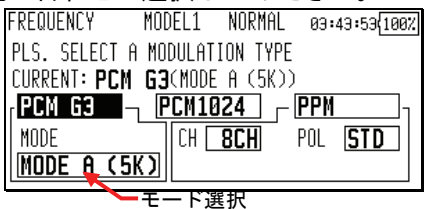

- 設定方法
- 1. リンケージメニューから周波数設定画面を開きます。
- 2. 周波数設定画面から変調タイプ設定画面を開きます。
- 3. カーソル・レバーでカーソルを PCM-G3 のモード選択 に移動します。
- 4. ダイヤルでモードを選択し、決定ボタンを押します。
- 5. カーソル・レバーでカーソルを PCM G3 に移動し、決 定ボタンを押します。

 変更の確認画面が表示されます。決定ボタンを押す と、変調タイプが変更され、起動時の画面になりま す。

【注意】

- 通信モードBを使用する場合は、モードBに対応した受信機が必要です。(R5014DPS は対応しておりません)
- 2. 通信モード B は、スティック操作に対するサーボの レスポンスがモード A より約 20%低下します。

ピッチ・カーブ [PIT CURVE]

カーブ・モードが「LINE」と「SPLINE」のとき、ピッチ・ トリム(ホバリング・ピッチ、ロー側ピッチ、ハイ側 ピッチ)を含んだカーブをピッチ・カーブにコピーする 機能を追加しました。

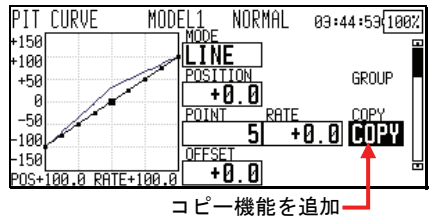

- 設定方法
- 1. ピッチ・カーブ設定画面を開きます。
- 2. カーブモードを「LINE」または「SPLINE」にします。
- ピッチ・トリム(ホバリング・ピッチ,ロー側ピッチ,ハイ側ピッチ)を設定します。
- ピッチ・トリム(ホバリング・ピッチ,ロー側ピッチ,ハイ側ピッチ)を操作します。
- 5. カーソル・レバーでカーソルを COPY に移動し、決定 ボタンを 1 秒以上押します。
- ピッチ・トリム(ホバリング・ピッチ,ロー側ピッ チ,ハイ側ピッチ)を含んだカーブがピッチ・カー ブになります。変更されたピッチ・カーブにピッチ・ トリム(ホバリング・ピッチ,ロー側ピッチ,ハイ 側ピッチ)を含んだカーブも表示されます。

#### 【注意事項】

- カーブ・モードが「LINE」と「SPLINE」のときのみ、 COPY ボタンが表示されます。
- ピッチ・トリム(ホバリング・ピッチ,ロー側ピッ チ,ハイ側ピッチ)のいずれかがONで操作コントロ ール(レバーなど)が設定されていないと、COPY機 能は動作しません。(動作しない場合、決定ボタンを 1秒押ししたときに受付不可のブザー音が鳴りま す。)

スロットル・カーブ [THR CURVE] カーブ・モードが「LINE」と「SPLINE」のとき、ホバリ ング・スロットル・トリムを含んだカーブをスロットル・ カーブにコピーする機能を追加しました。

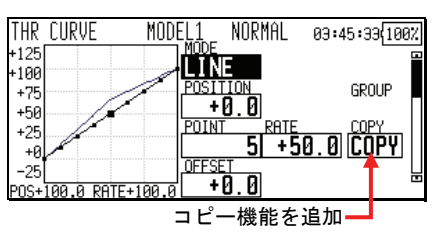

- 設定方法
- 1. スロットル・カーブ設定画面を開きます。
- カーブ・モードを「LINE」または「SPLINE」にします。
- 3. ホバリング・スロットル・トリムを設定します。
- 4. ホバリング・スロットル・トリムを操作します。
- 5. カーソル・レバーでカーソルを COPY に移動し、決定 ボタンを1秒以上押します。
- ホバリング・スロットル・トリムを含んだカーブが スロットル・カーブになります。変更されたスロッ トル・カーブにホバリング・スロットル・トリムを 含んだカーブも表示されます。

【注意事項】

- カーブ・モードが「LINE」と「SPLINE」のときのみ、 COPY ボタンが表示されます。
- ホバリング・スロットル・トリムが ON で操作コント ロール(レバーなど)が設定されていないと、COPY 機 能は動作しません。(動作しない場合、決定ボタンを 1秒押ししたときに受付不可のブザー音が鳴りま す。)

<u>ファンクション</u>

変調モードが「PCM-G3」のとき、スイッチ・チャネルDG1 とDG2 の設定機能が追加されました。DG1 とDG2 の操作 コントロールを選択できます。

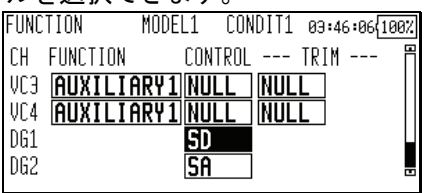

## <u>サーボ・リバース</u>

変調モードが「PCM-G3」のとき、スイッチ・チャネルDG1 とDG2の設定機能が追加されました。

| 42 | •γμ. |            |            |         | • 0           |
|----|------|------------|------------|---------|---------------|
|    |      | SERVO-REVE | RSE MODEL1 | CONDIT1 | 03:46:20{100% |
|    |      | CH         | FUNCTION   | SETTING | Ē             |
|    |      | 11         | AUXILIARY2 | NORMAL  | .             |
|    |      | 12         | AUXILIARY1 | NORMAL  |               |
|    |      | DG1        |            | REVERS  |               |
|    |      | DG2        |            | NORMAL  |               |
|    |      |            |            |         |               |